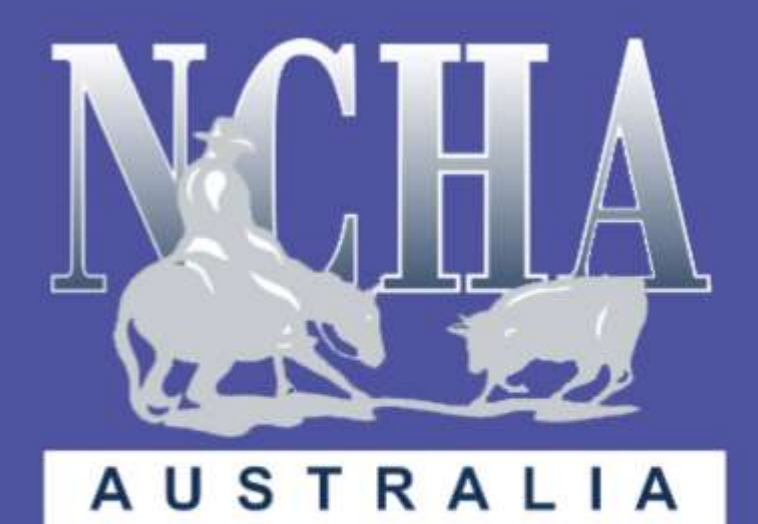

# NCHA'S SIMPLIFIED ICOMPETE MANUAL

# **MEMBER MANUAL**

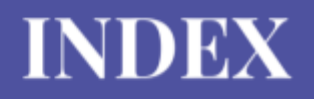

#### MANUAL CONTENT

| HOW DO I JOIN?                 | Page 1-9     |
|--------------------------------|--------------|
| I CAN'T SIGN IN. WHAT DO I DO? | Page 10 - 14 |
| RENEWING MY MEMBERSHIP         | Page 15 - 18 |
| PROCESSING ENTRIES             | Page 19 - 32 |
| ACCESSING MY LTES              | Page 33 - 34 |
| ACCESSING MY HORSES LTES       | Page 35 - 37 |
| VIEWING MY SHOW RESULTS        | Page 38 - 40 |
| ADDING OR CREATING A NEW HORSE | Page 41 - 43 |
| HORSE TRANSFERS                | Page 44 - 47 |

#### USER CAUTION

Please use the following search engines when using iCompete to ensure it works to the best of its ability.

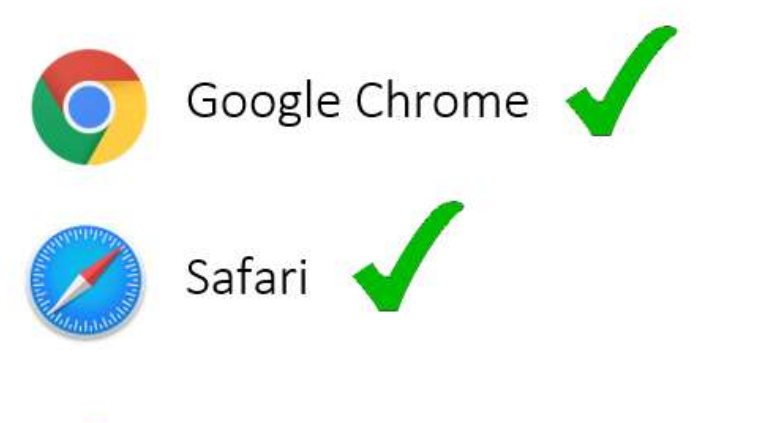

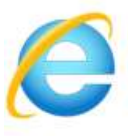

PLEASE DO NOT USE INTERNET EXPLORER

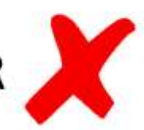

# **HOW DO I JOIN?**

NOTE – THIS OPTION IS ONLY FOR FIRST TIME NEW MEMBERS.

#### STEP ONE -

Within your **Google Chrome** or **Safari** search engine, type in the following website link:

https://www.ncha.com.au/

#### STEP TWO -

Once you are on the NCHA website, hover over the 'MEMBERSHIP' tab and then select the 'MEMBERSHIP FORMS' option.

| ▶ NEWS     | • WHAT IS CUTTING | • MEMBERSHIP | INDUSTRY<br>INFORMATION | RESULTS &<br>STANDINGS | + EVENTS |
|------------|-------------------|--------------|-------------------------|------------------------|----------|
| LIVESTREAM | TRAINING VIDEOS   | CONTACT US   | STRATEGIC PLAN          | BOARD ROOM HIRE        | * SHOP   |

#### STEP THREE –

#### Select the 'DOWNLOAD MEMBERSHIP FORM HERE' option

# Membership Forms download membership form here

#### 2021 Membership Categories

NCHA memberships are valid from January to December of each year. If memberships are renewed at a later date they are not carried over to the following year.

#### STEP FOUR -

Download the membership form, fill it out and then send it back into the NCHA via <u>admin@ncha.com.au</u> or <u>marketing@ncha.com.au</u>.

You can send this membership form back to the NCHA via the following options;

- Scanning the form and emailing it
- Electronically fill out the form and email it
- Print the form off, manually fill it out, take a photo of it and then email it
- Print off the form and send it via post

Once this is done, NCHA will assign you a membership number.

#### STEP FIVE –

Once your membership has been processed by the NCHA; within your **Google Chrome** or **Safari** search engine, type in the following website link:

https://ncha.icompete.net/Account/Login

#### STEP SIX -

Once you have opened iCompete, your screen will appear as shown below. Select the 'NEW TO ICOMPETE' option.

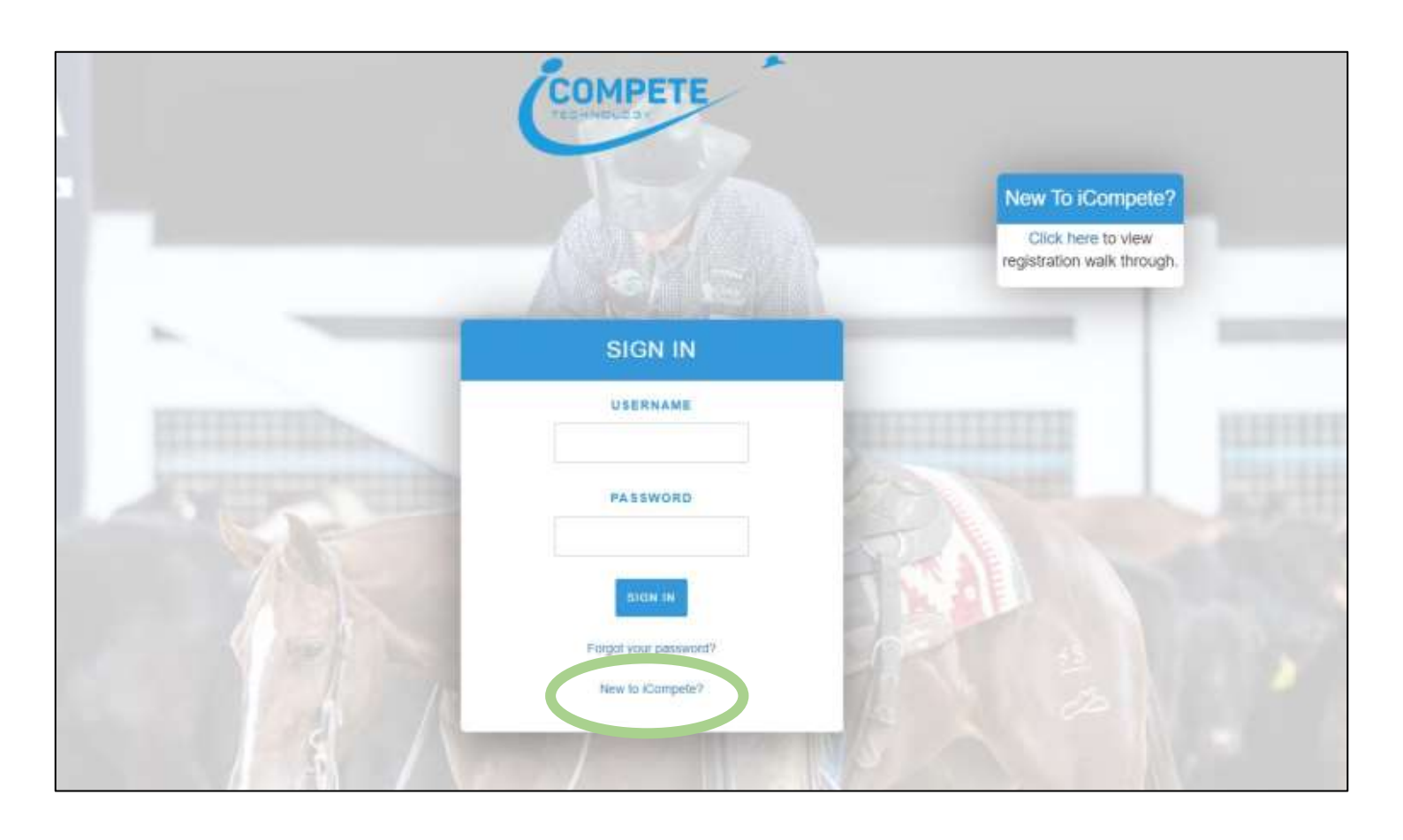

#### STEP SEVEN –

Fill out the necessary fields show below.

Please use an active email address and a password that you'll remember easily.

| REGISTE       | R    |
|---------------|------|
| EMAIL         |      |
|               |      |
| PASSWORD      |      |
| CONFIRM PASSV | VORD |
| REGISTER      |      |

#### STEP EIGHT –

When you have completed filling in these fields, select the **REGISTER** option.

#### STEP NINE -

You will be taken back to the login screen where you will see the following message about having to confirm the email address used for your iCompete account.

| EMAIL CONFIRMATION<br>NOTIFICATION | Account Created<br>Your User Account has been<br>created. Please check your<br>email to confirm you email<br>address. |
|------------------------------------|----------------------------------------------------------------------------------------------------|
| USERNAME                           | EMAIL ADDRESS USED TO<br>CREATE ACCOUNT                                                                               |
| PASSWORD                           | No. 15                                                                                                    |
| SIGN IN                            |                                                                                                    |
| New to iCompete?                   |                                                                                                    |

#### STEP TEN -

Below is the email you will receive to confirm your iCompete account.

Click on the 'LINK' option.

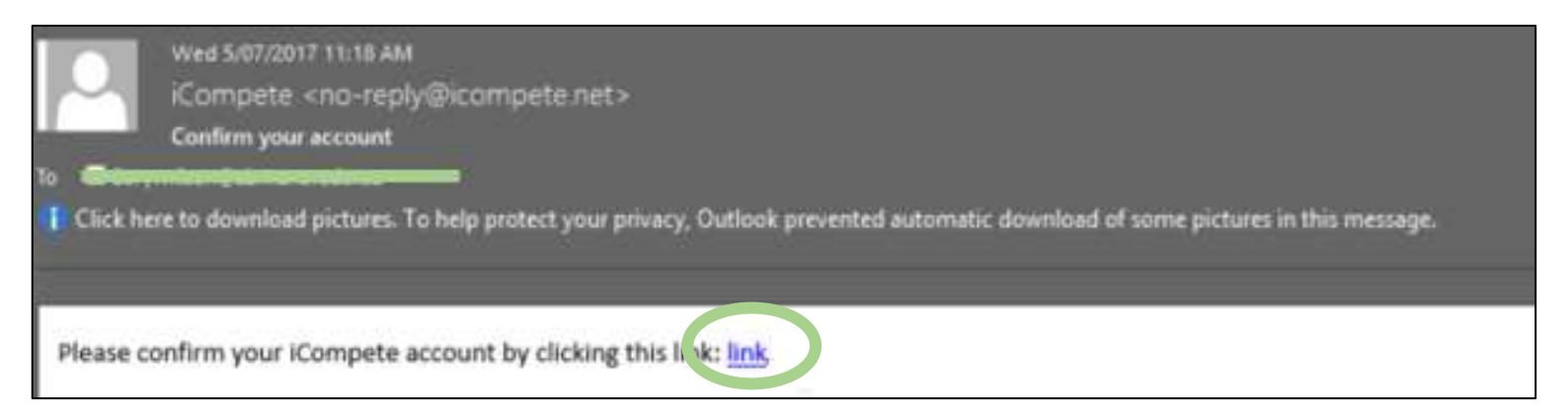

#### STEP ELEVEN –

Once this email address has been confirmed, you will again be taken back to the login screen.

This time you will have a message saying that your email address has been confirmed; meaning you will now be able to login.

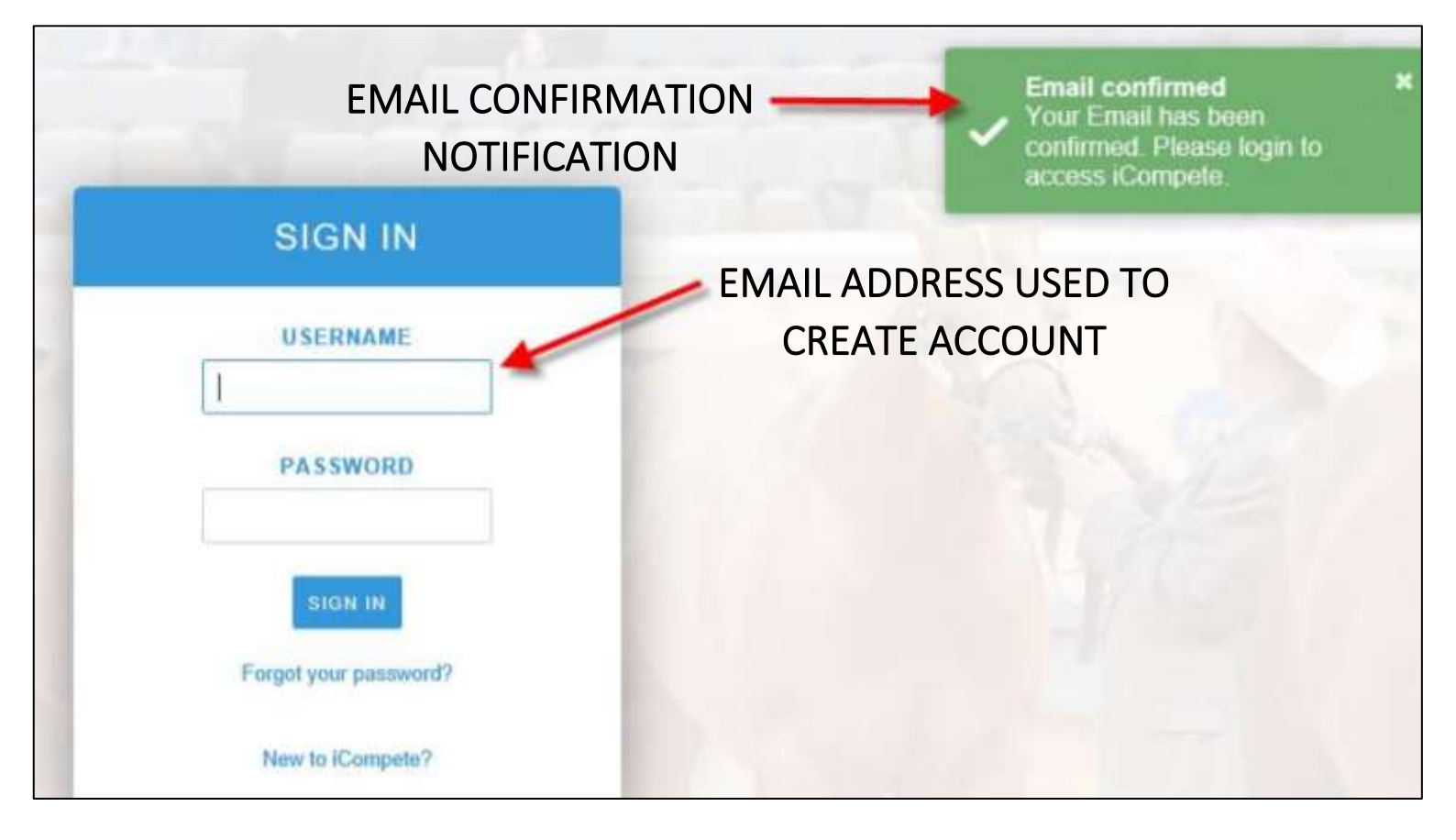

#### STEP TWELVE -

Enter your username and password within the necessary fields and then click the sign in option.

#### STEP THIRTEEN -

Once you have successfully logged in to your iCompete account, you will need to type in your membership number into the field displayed below and then click

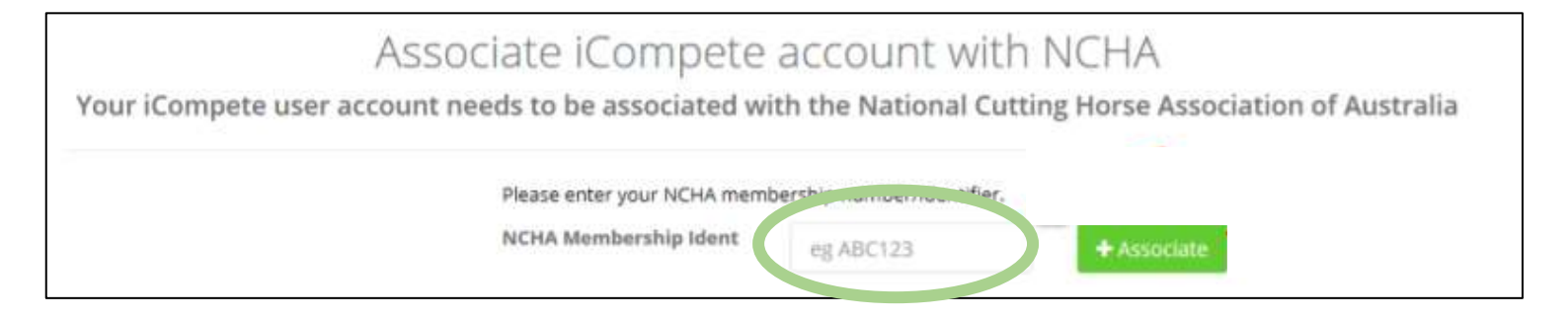

PLEASE NOTE - As stated in **STEP FOUR** of this procedure, the NCHA will assign you with a membership number upon receiving and processing your membership form.

#### STEP FOURTEEN –

Once you have entered your membership number, you will be asked to verify the following details.

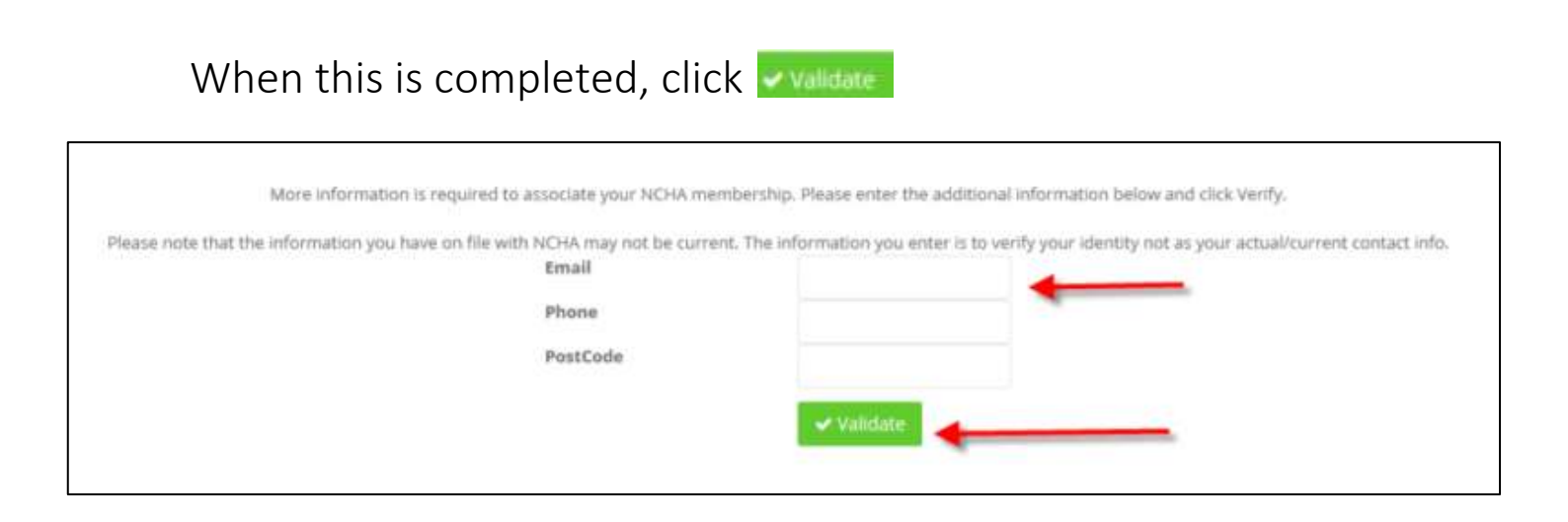

#### STEP SIXTEEN -

Once the validate button is clicked, iCompete will cross check the information and if correct – iCompete will take you to your home screen.

Your screen should look like this:

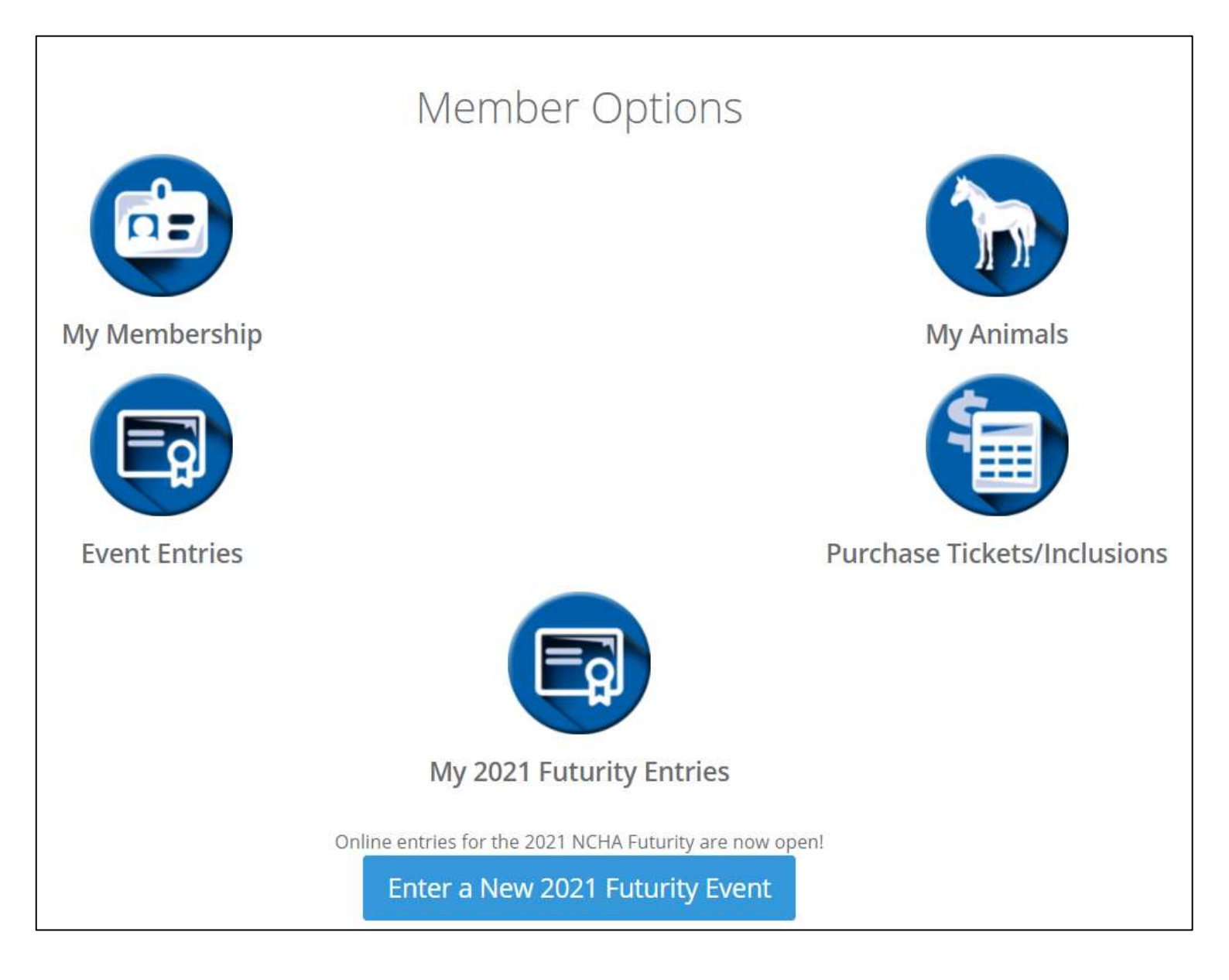

### I CAN'T SIGN IN. WHAT DO I DO?

#### STEP ONE -

Within your **Google Chrome** or **Safari** search engine, type in the following website link:

https://ncha.icompete.net/Account/Login

#### STEP TWO -

Once you have opened iCompete, your screen will appear as shown below. Fill in the **Username** and **Password** fields.

Please remember, your username will be the same email address that you have used to create your iCompete account and be mindful as your password is sensitive to caps lock.

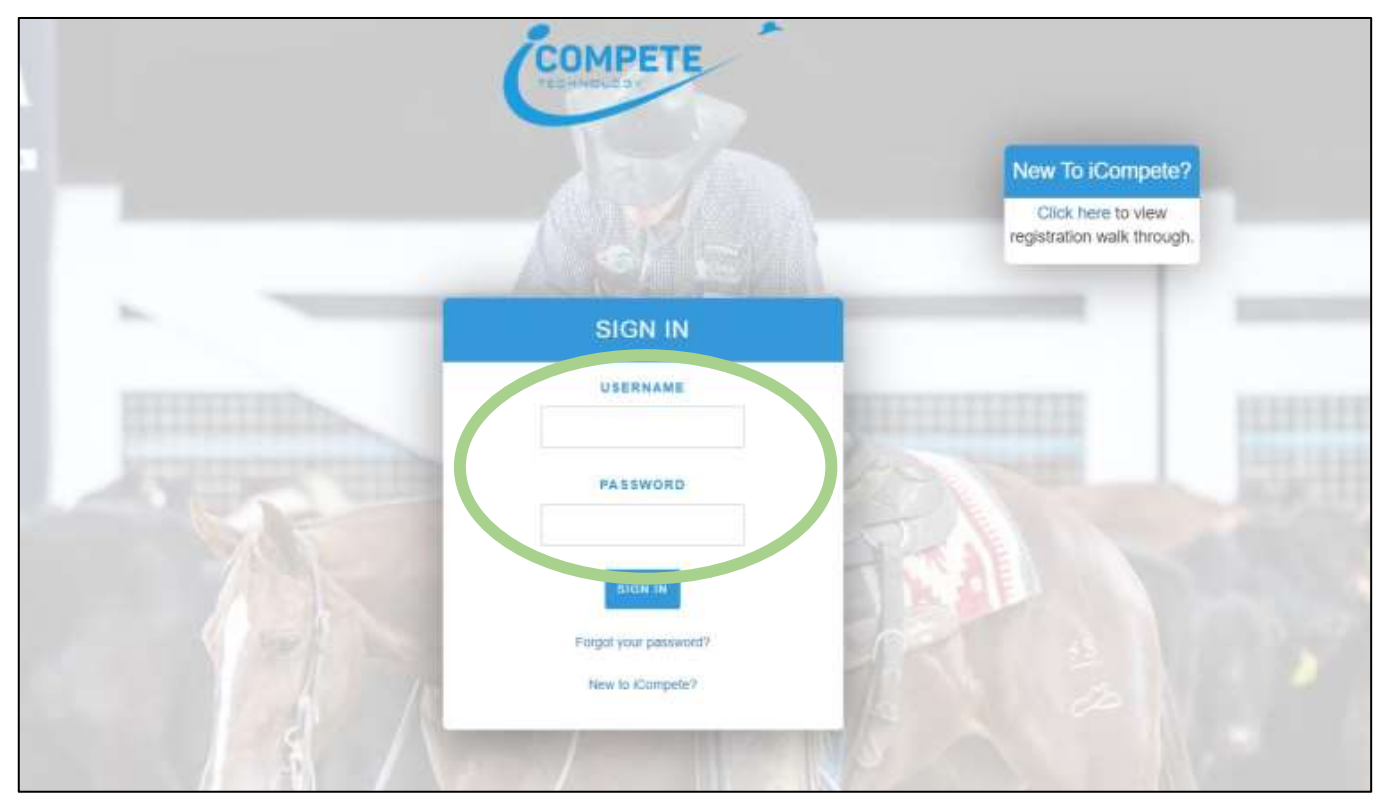

#### STEP THREE -

If your login details aren't working.

Select the 'FORGOT YOUR PASSWORD' option.

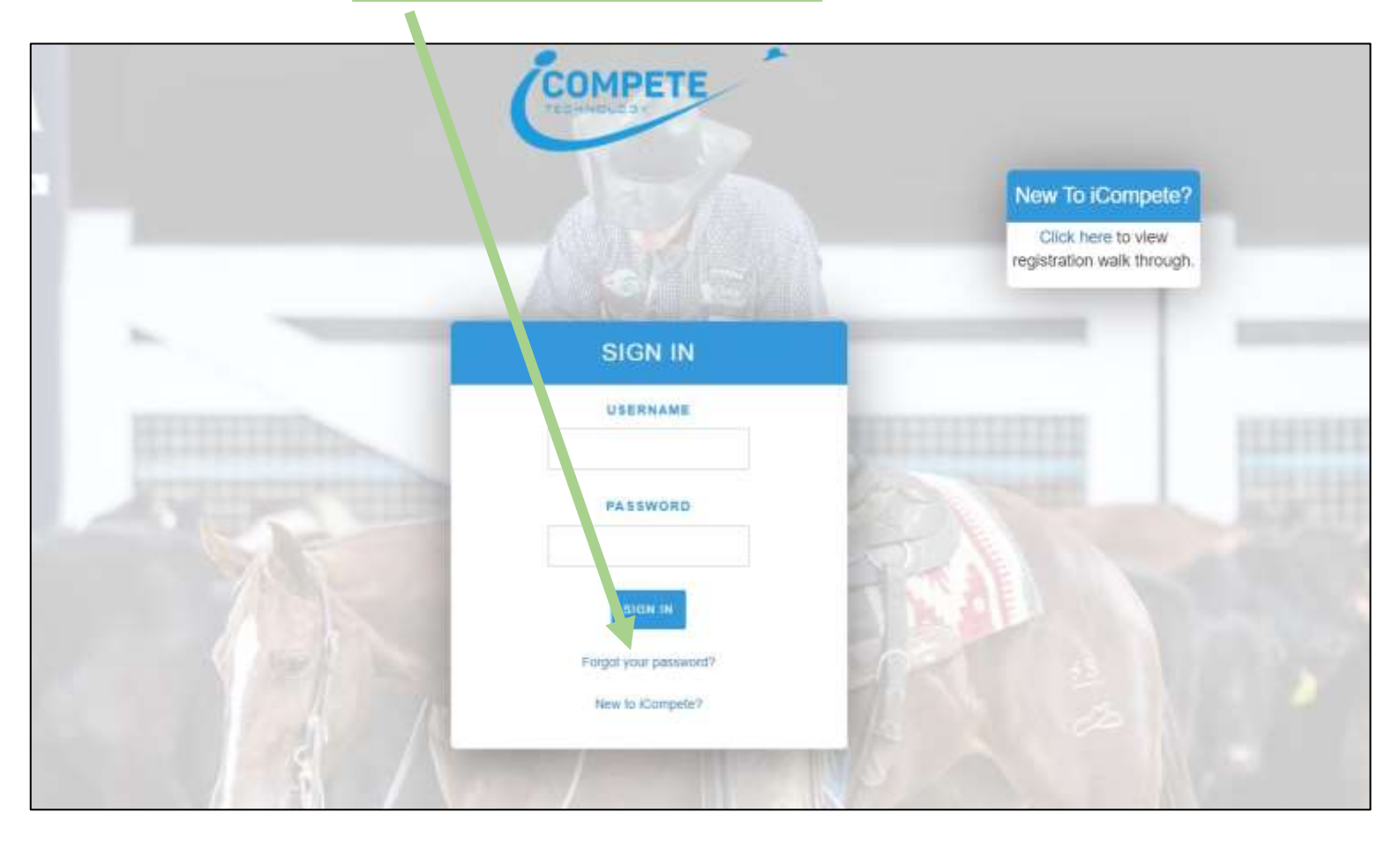

#### STEP FOUR -

Your screen will then appear as shown below.

Type your email address within the 'EMAIL' space provided.

Once complete select the Email Link option.

| Forgot your password | 1?.                 |               |  |
|----------------------|---------------------|---------------|--|
|                      | Email<br>Email Link | Back to Login |  |

#### STEP FIVE -

Once this is completed, check both your email inbox and junk folder for your re-set password email.

#### STEP SIX –

After correctly re-setting your password, return to the iCompete website and enter your email address and new password.

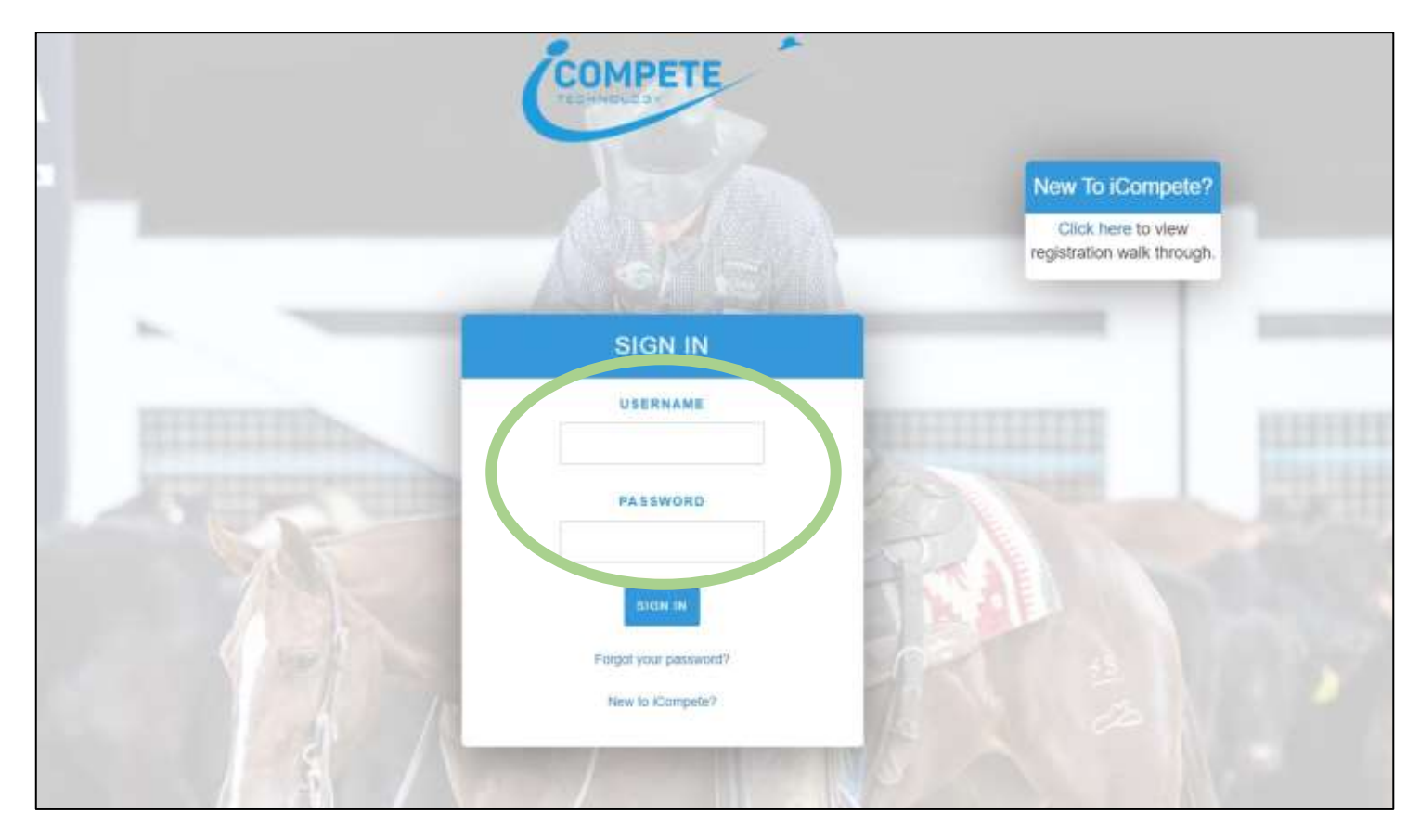

STEP SIX –

Select the **SIGN IN** option.

#### STEP SEVEN -

If done correctly, your screen will successfully appear as shown below.

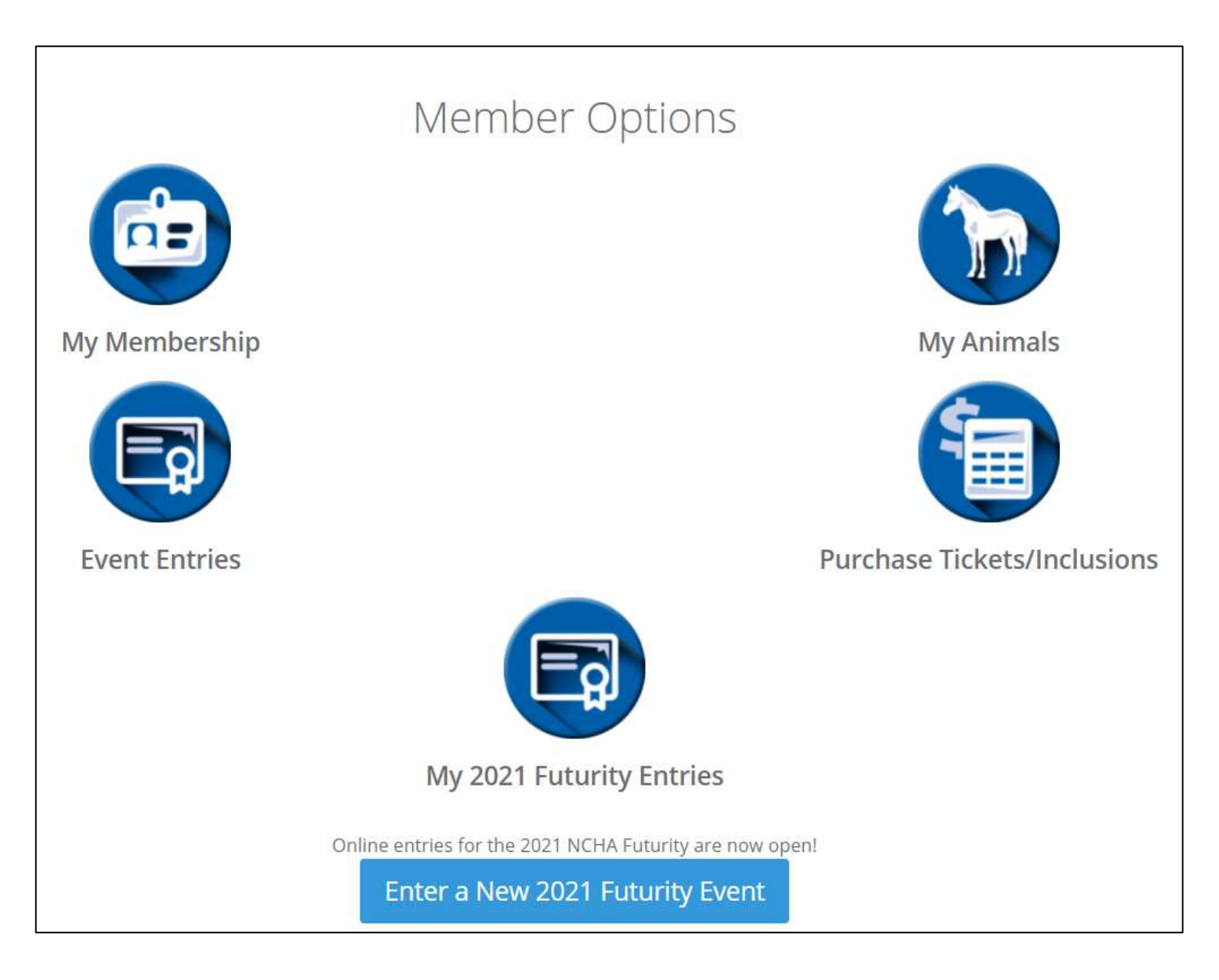

### **RENEWING MY MEMBERSHIP**

#### STEP ONE -

Once you have signed into your iCompete account, you will have a red renewal notice.

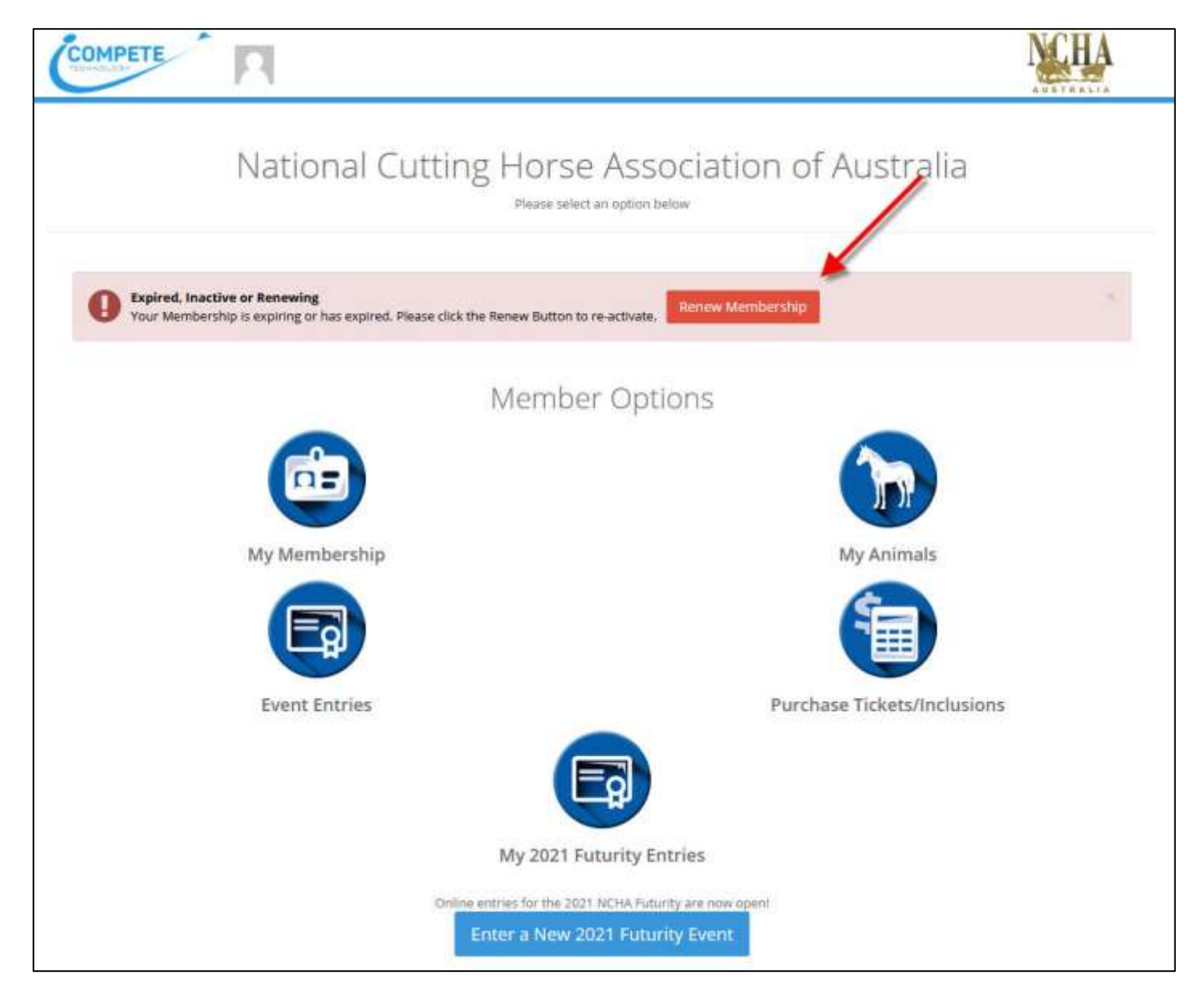

#### STEP TWO -

Once you select the '**RENEW**' option you will be asked to check, update and confirm your details.

You will have to select '**YES**' in order to progress to step 2 in iCompete.

| Co                                 | MPETE                    | 1                                                        |                                         | N.HA               |
|------------------------------------|--------------------------|----------------------------------------------------------|-----------------------------------------|--------------------|
| tenewal Step 1 - Update            | e details                |                                                          |                                         | 5002 <b>4</b>      |
| isase verify your details and upda | ate where required. When | our details are updated, click they a to continue the re | newel bibless                           |                    |
|                                    |                          | I have verified my dotail                                | n No Trea                               |                    |
| ember ident.                       | Title                    | First Name                                               |                                         | Company Name       |
|                                    |                          |                                                          |                                         |                    |
| urrunt Membership Type             |                          |                                                          | Renewal Membership Type                 |                    |
| OHATTA                             |                          |                                                          | CHATTA                                  |                    |
| fditional Membership Options       |                          |                                                          |                                         |                    |
| Amataur                            | e Yes                    | Non Pro Fill Vits                                        | Pru Trainur No Vri                      | Magnetiene No. Met |
| Property details<br>Address Line 1 |                          |                                                          |                                         |                    |
| -                                  |                          |                                                          |                                         |                    |
| Address Line 2                     |                          |                                                          |                                         |                    |
| Town/City                          |                          | 36406                                                    | Pastcode                                |                    |
|                                    |                          | Queenstand                                               |                                         |                    |
| Country                            |                          |                                                          | PIC                                     |                    |
| Australia                          |                          |                                                          |                                         |                    |
| Postal details                     |                          |                                                          |                                         |                    |
| Fostal Address Line1               |                          |                                                          |                                         |                    |
| Postal Address Line2               |                          |                                                          |                                         |                    |
|                                    |                          |                                                          |                                         |                    |
| Town/City                          |                          | Dista                                                    | Pestcode                                |                    |
| Foundate                           |                          | Queensland                                               |                                         |                    |
| Australia                          |                          |                                                          |                                         |                    |
|                                    |                          |                                                          |                                         |                    |
| Contact.details<br>Besinens Phone  |                          | Private Phone                                            | Mobile Pho                              | 14                 |
| Emergency Phone                    |                          | Fax                                                      |                                         |                    |
| Amail                              |                          |                                                          | max.                                    |                    |
| of the state                       |                          | Copyright © 2015-2021 ABH (Blag                          | ing Databuse - NCHS. Compete v4.04.62 ] |                    |

Once completed, select the 'STEP 2' option

#### STEP THREE -

0

Your screen will again appear as displayed below; this is a consent acknowledgement.

In order to finalise your renewal, you will have to again select the '**YES**' option.

|                                                                                                    |                                                                                                    |                                                                                                    |                                                                                                    |                                                                                                    |                                                                                                    | Contraction and a second second                                                                                                    |
|----------------------------------------------------------------------------------------------------|----------------------------------------------------------------------------------------------------|----------------------------------------------------------------------------------------------------|----------------------------------------------------------------------------------------------------|----------------------------------------------------------------------------------------------------|----------------------------------------------------------------------------------------------------|----------------------------------------------------------------------------------------------------|
| ase complete the required                                                                                                    | sections of your waiver.                                                                                                    | Click Pay and Complete t                                                                                       | to neview the cost and finish the re                                                                                                    | newal process.                                                                                                    |                                                                                                    |                                                                                                    |
| mber Ident                                                                                                    | Tithe                                                                                                    | First Name                                                                                                    |                                                                                                    | Sumame                                                                                                    |                                                                                                    | Company Name                                                                                                    |
|                                                                                                    | -                                                                                                    | _                                                                                                    | -                                                                                                    | _                                                                                                    |                                                                                                    |                                                                                                    |
| newal Membership Type                                                                                                    |                                                                                                    |                                                                                                    |                                                                                                    |                                                                                                    | Service al Amos                                                                                                    | et.                                                                                                    |
| CHATTA.                                                                                                    |                                                                                                    |                                                                                                    |                                                                                                    |                                                                                                    | \$100.00                                                                                                    |                                                                                                    |
|                                                                                                    |                                                                                                    |                                                                                                    |                                                                                                    |                                                                                                    |                                                                                                    |                                                                                                    |
| LIABILITY WAVER FORM<br>EXCLUSION OF CERTAIN R                                                                                                    | skits to sue                                                                                                    |                                                                                                    |                                                                                                    |                                                                                                    |                                                                                                    |                                                                                                    |
| The purpose of this agreen<br>form as admowledgment o<br>Practices Act and Various S<br>care and skill, are fit for the                                 | sent is to itrait the liability<br>if the terms and condition<br>tate Laws conditions are<br>purpose for which they                  | of the Provider to exclu<br>ns of this agreement. By<br>implied into contracts th<br>are commonly bought as    | de lability for any personal injury<br>signing this form you are waive<br>at mean that the Provider of Rech<br>Lit is reasonable to expect in the c                                               | or death to the Participant and oth<br>g your rights to sue the Provider<br>rational Services, noted below, is re<br>incumstances or might reasonably | er people in the care and contr<br>for losses relating to person<br>quired to ensure that the Recr<br>be expected to achieve the resu | al of the Participant howsoever caused who signed this<br>al <b>injury or death</b> . Under the provisions of the Trade<br>autonal Services it selfs to you are: rendered with due<br>at you have made known to the Provider. |
|                                                                                                    |                                                                                                    |                                                                                                    | Name an                                                                                                    | d address of Provider:                                                                                                    |                                                                                                    |                                                                                                    |
|                                                                                                    |                                                                                                    |                                                                                                    | The National Cutto                                                                                                    | g Horse Association Inc. (NCHA)                                                                                                    |                                                                                                    |                                                                                                    |
|                                                                                                    |                                                                                                    |                                                                                                    | 442-458 Gannoo Ga                                                                                                    | onoo Road, Tamworth NSW 2340                                                                                                    |                                                                                                    |                                                                                                    |
| otherwise assisting Rec103b<br>otherwise assisting a period<br>control. This agreement is o<br>attending with the Participa<br>Description of Barrowise | interset was becaued be<br>n't participation in a recr<br>directed and limited to in<br>ant and that at all times to<br>all Services | wational activity. The Par<br>herent risks that are pat<br>he Participant is respons                           | the participants are participation in a<br>tricipant hereby acknowledges that<br>ent. The participants also acknowl<br>able for his or her own actions and<br>able for his or her own actions and | to attending the recreational activ<br>edges that the purpose of the recre<br>the actions of those other people                                       | ty that there are inherent risks<br>stional activity is for the benefi<br>in his or her care and control.                             | involved to him or her or other people in their care and<br>of the Participant and for the benefit of those people                                                                                                    |
| Continue Competitions & A                                                                                                    | al services                                                                                                    |                                                                                                    |                                                                                                    |                                                                                                    |                                                                                                    |                                                                                                    |
| Lenning Competitions & A                                                                                                    | covides or the NULLA                                                                                                    | and property death                                                                                             |                                                                                                    |                                                                                                    |                                                                                                    |                                                                                                    |
| 1. Providing assutance<br>3. Amplementation of a<br>3. Publication of resour<br>4. Implementation of t                                                  | to affikates to support these systems approximate approximation of the risk in the rules and regulations.                            | vose affiliates in the safe<br>with to events constanted<br>tanagement approach o<br>as agreed by the locard o | conduct of their activities.<br>By the association.<br>If the association and its attivates.<br>If directors of the association                                                                   |                                                                                                    |                                                                                                    |                                                                                                    |
| The Participant acknowledg<br>hold the Provider or any of<br>acknowledges that in the<br>appropriate, and seek he                                       | es that during all times i<br>its employees or agents<br>event that he or she or<br>ip and/or assistance an                          | while he or she is attend<br>lable for any personal in<br>r any of the other peop<br>d advice                  | ing the recreational activity he or a<br>gury or breach of contract whether<br>to in their care and control find                                                                                  | he does so at his or her own risk ar<br>r caused by the negligence of the P<br>either or any of them is in difficu                                    | d that the Participant and othe<br>rovider its employees or agent<br>ity that they are to stop the                                    | r people in the care and control of the Participant will in<br>howspeer caused or otherwise. The Participant<br>activity or request that the activity be stopped if                                                           |
| Declaration and signature<br>By signing this agroument i<br>dependents waive our right<br>commencement of Nations<br>Regulations. Constitution a        | enclinewindgement<br>understand that the Nec<br>Is to sue the Provider for<br>I Cutting Horse Associati<br>nel Code of Conduct of th | reational Services about<br>losses relating to my an<br>on Limited, if it is wound<br>an NCHA                  | to be sold to me as set out in this<br>d or my dependents personal inju<br>(up. 1 am liable to contribute in ac                                                                                   | form may cause my and or my dep<br>ty or death that result from any re-<br>certance with the constitution to a                                        | endents personal vigury or dea<br>plgence caused by the Provide<br>maximum of \$20.00.1 also agro                                     | th. By signing this agreement I understand that I and in<br>. By signing this agreement I agree that upon the<br>er and understand that I am bound by the Rules.                                                              |
| Address                                                                                                    |                                                                                                    |                                                                                                    |                                                                                                    |                                                                                                    |                                                                                                    |                                                                                                    |
|                                                                                                    |                                                                                                    |                                                                                                    |                                                                                                    |                                                                                                    |                                                                                                    |                                                                                                    |
| State                                                                                                    |                                                                                                    |                                                                                                    | Postcode                                                                                                    |                                                                                                    | Date                                                                                                    |                                                                                                    |
|                                                                                                    |                                                                                                    |                                                                                                    |                                                                                                    |                                                                                                    |                                                                                                    |                                                                                                    |
|                                                                                                    |                                                                                                    |                                                                                                    |                                                                                                    |                                                                                                    |                                                                                                    |                                                                                                    |
| Frint name                                                                                                    |                                                                                                    |                                                                                                    |                                                                                                    |                                                                                                    |                                                                                                    |                                                                                                    |

#### STEP FOUR -

The final step of your membership is payment.

|          | Test                          |                                          |      |
|----------|-------------------------------|------------------------------------------|------|
|          | Card Number                   | Security Code                            |      |
| -        |                               | 🔶                                        |      |
|          | Name on Card                  | Expiration                               |      |
|          | -                             | / <u>YY</u> ~                            |      |
|          |                               | ТТ                                       |      |
|          |                               |                                          |      |
|          | _\_estp                       | ac Payway                                |      |
|          | Trusted Frame                 | /ISA 🌑                                   |      |
|          |                               | mastercara                               |      |
| iCompete | processes payments using Payw | ay Trusted Frame, no credit card details | s ar |

### **PROCESSING ENTRIES**

#### NORMAL ENTRIES

#### STEP ONE -

Within your **Google Chrome** or **Safari** search engine, type in the following website link:

https://www.ncha.com.au/

#### STEP TWO -

Login to your iCompete account.

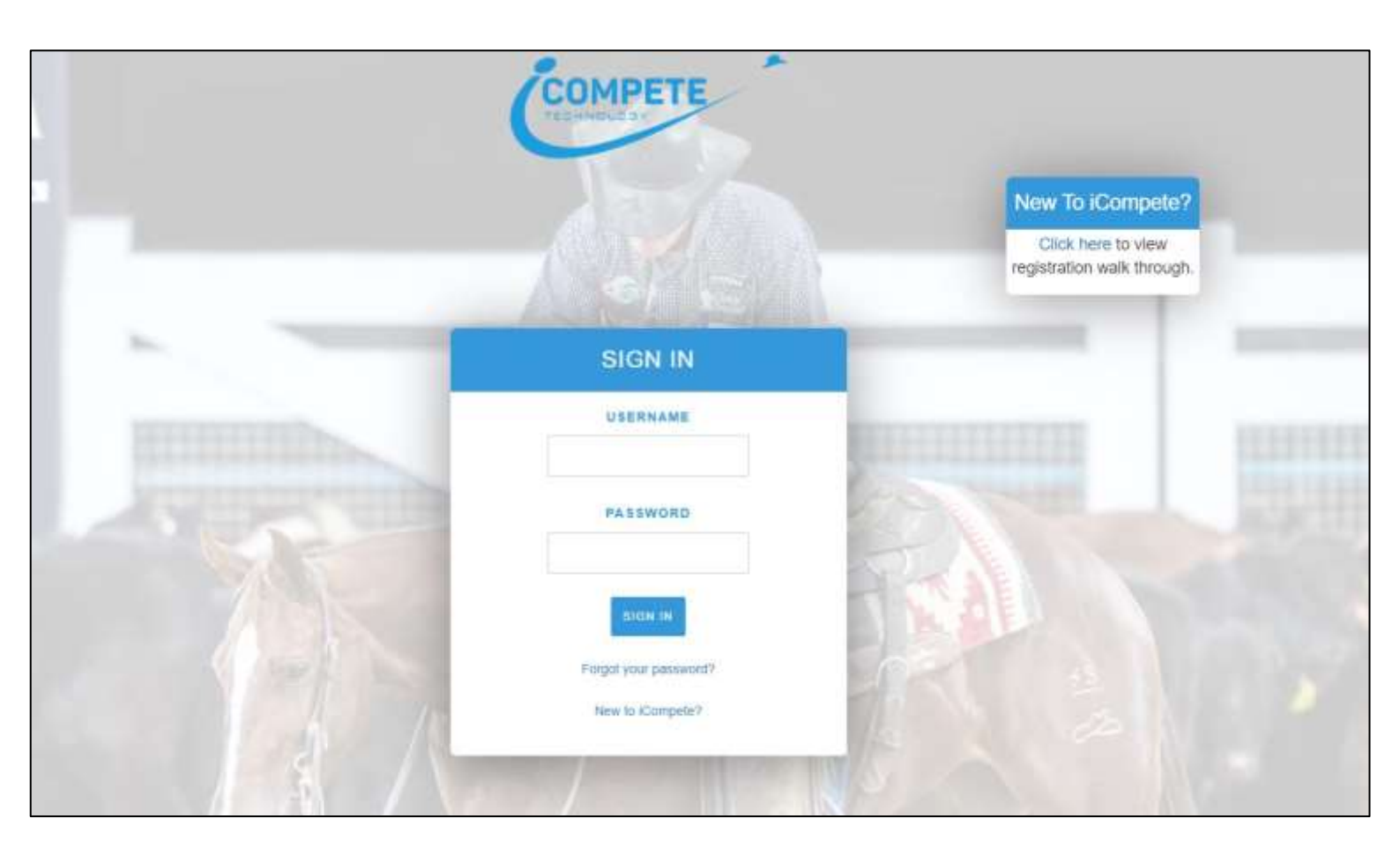

#### STEP THREE –

#### Select the 'EVENT ENTRIES' option

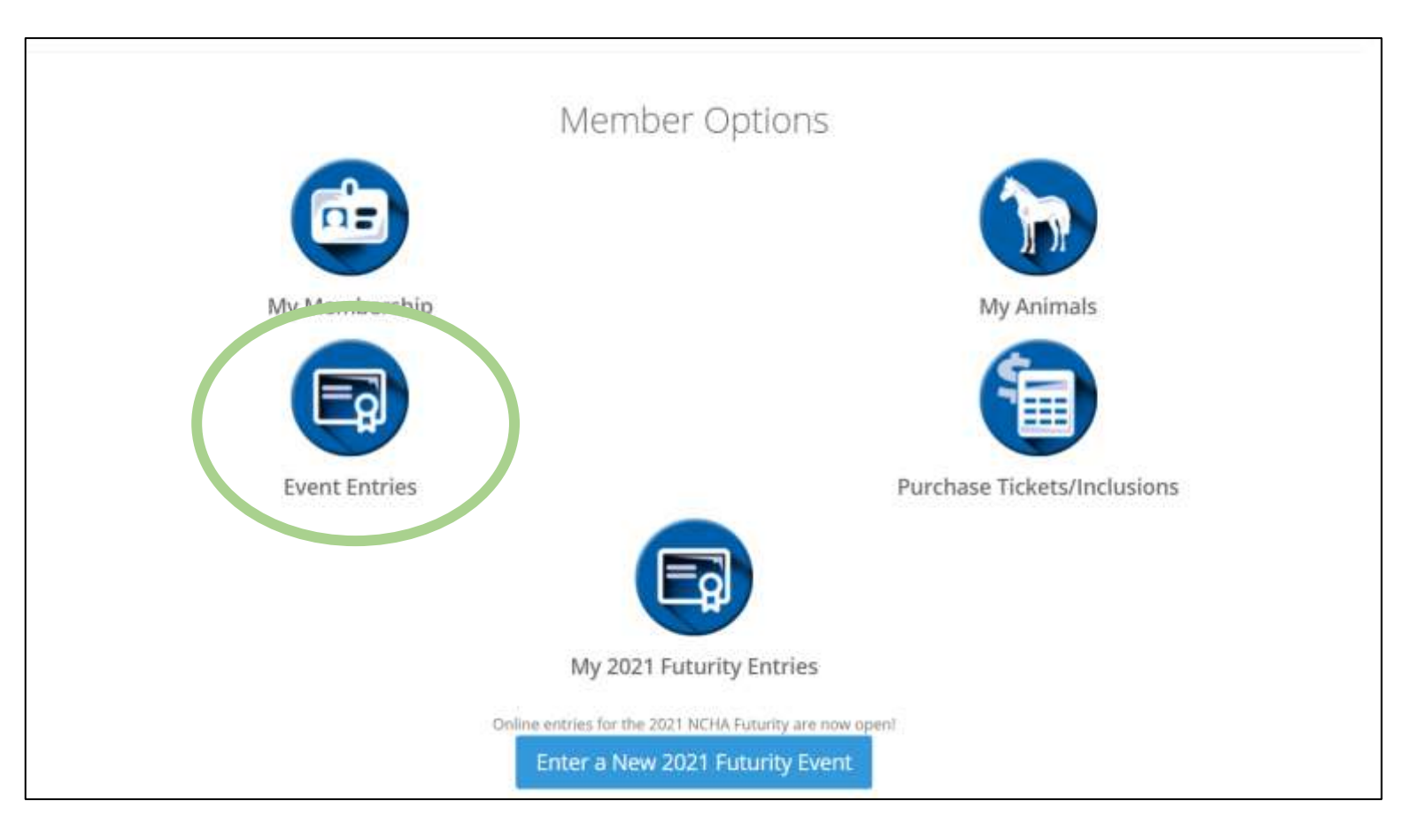

| S                  | TEP FOUR –      |                             |       |             |
|--------------------|-----------------|-----------------------------|-------|-------------|
| S                  | elect the + New | Entry option.               |       |             |
| O Current Entries. | D Past Entries  |                             |       | + New Entry |
| Show               | Event           | Competitor                  | Horse |             |
|                    |                 | nio data available in table |       |             |

#### STEP FIVE -

Work your way through the necessary fields and fill out the sections with details as needed.

Once completed select the Finish & Pay option.

| ihow                       |                                 |                                 |                | Help        |
|----------------------------|---------------------------------|---------------------------------|----------------|-------------|
| Select a Show              |                                 | ×                               |                |             |
|                            |                                 |                                 |                |             |
|                            |                                 |                                 |                | + Add Event |
| Event                      | Rider                           | Horse                           | Cost           |             |
| There are no event ontri   | as, click Add Event to add one. |                                 |                |             |
|                            |                                 |                                 |                |             |
| Enter Bank Details         | for Prize Money Deposits        |                                 |                |             |
| ccount Name *              |                                 | BSB *                           | Accour         | nt Number * |
| The name associated i      | with the account                | EG 123 345                      | EG 1           | 23345       |
|                            |                                 | Register                        | ed for GST ABN |             |
|                            |                                 |                                 | EG 1           | 23 1234 123 |
|                            |                                 |                                 |                |             |
| mount Due                  |                                 | Vahiela Rosa 10                 |                |             |
| mount Due                  |                                 | Vehicle Rego <b>*0</b>          |                |             |
| imount Due                 |                                 | Vehicle Rego *0                 |                |             |
| lmount Due                 |                                 | Vehicle Rego <b>*0</b><br>Notes |                |             |
| lmount Due                 |                                 | Vehicle Rego *0                 |                |             |
| lmount Due<br>Finish & Pay | Cancel                          | Vehicle Rogo *O<br>Nates        |                |             |

#### STEP SIX -

Once completed, you can find your current and previous entries on the first page of 'EVENT ENTRIES'.

| Show              | Event          | Competitor | Horse |  |
|-------------------|----------------|------------|-------|--|
| O Current Entries | D Past Entries |            |       |  |

#### **FUTURITY ENTRIES**

#### STEP ONE –

Within your **Google Chrome** or **Safari** search engine, type in the following website link:

https://www.ncha.com.au/

#### STEP TWO -

Login to your iCompete account.

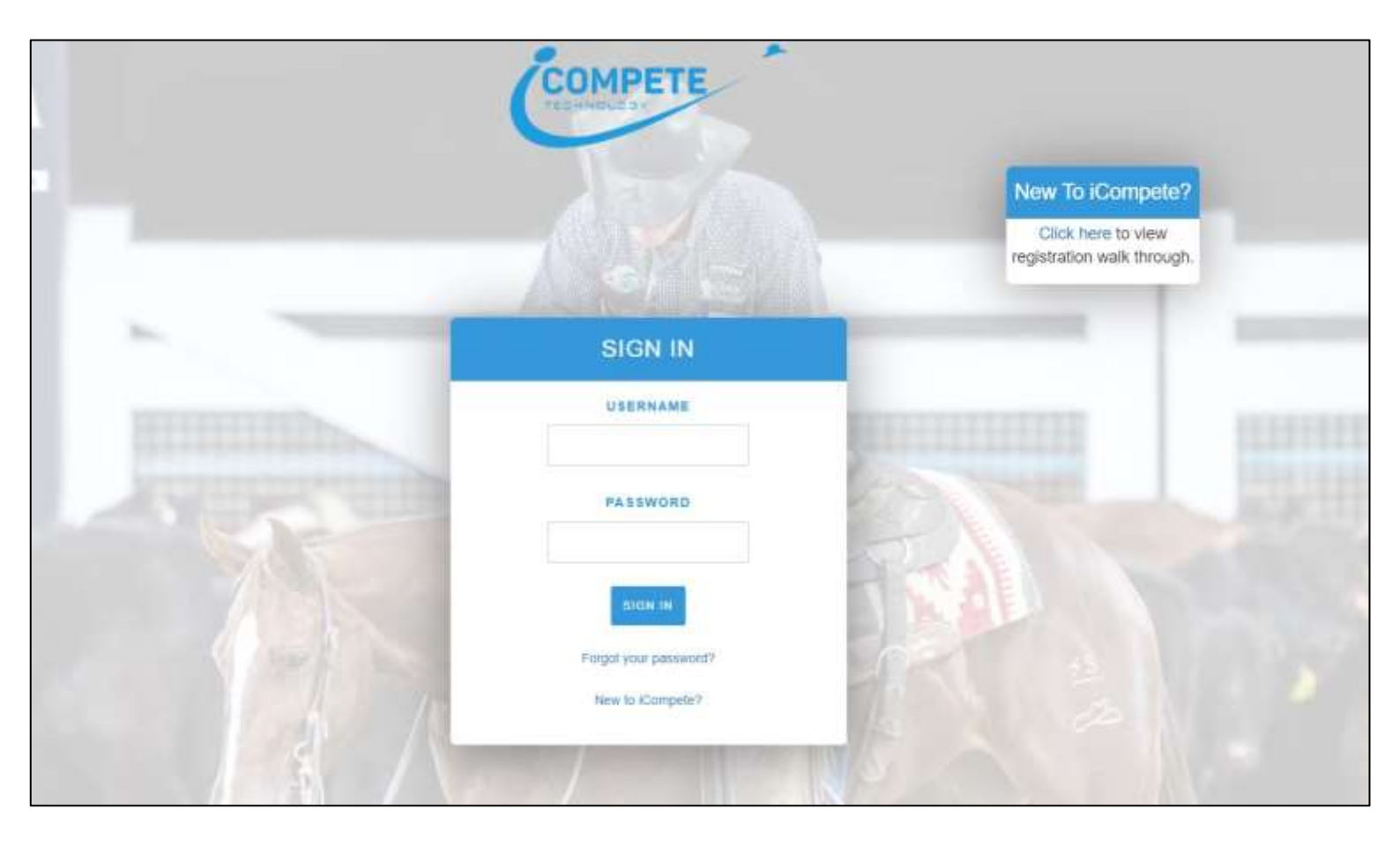

#### STEP THREE-

On your iCompete homepage, select the Enter a New 2022 NCHA FUTURITY Event option. (The year on this button will change each year).

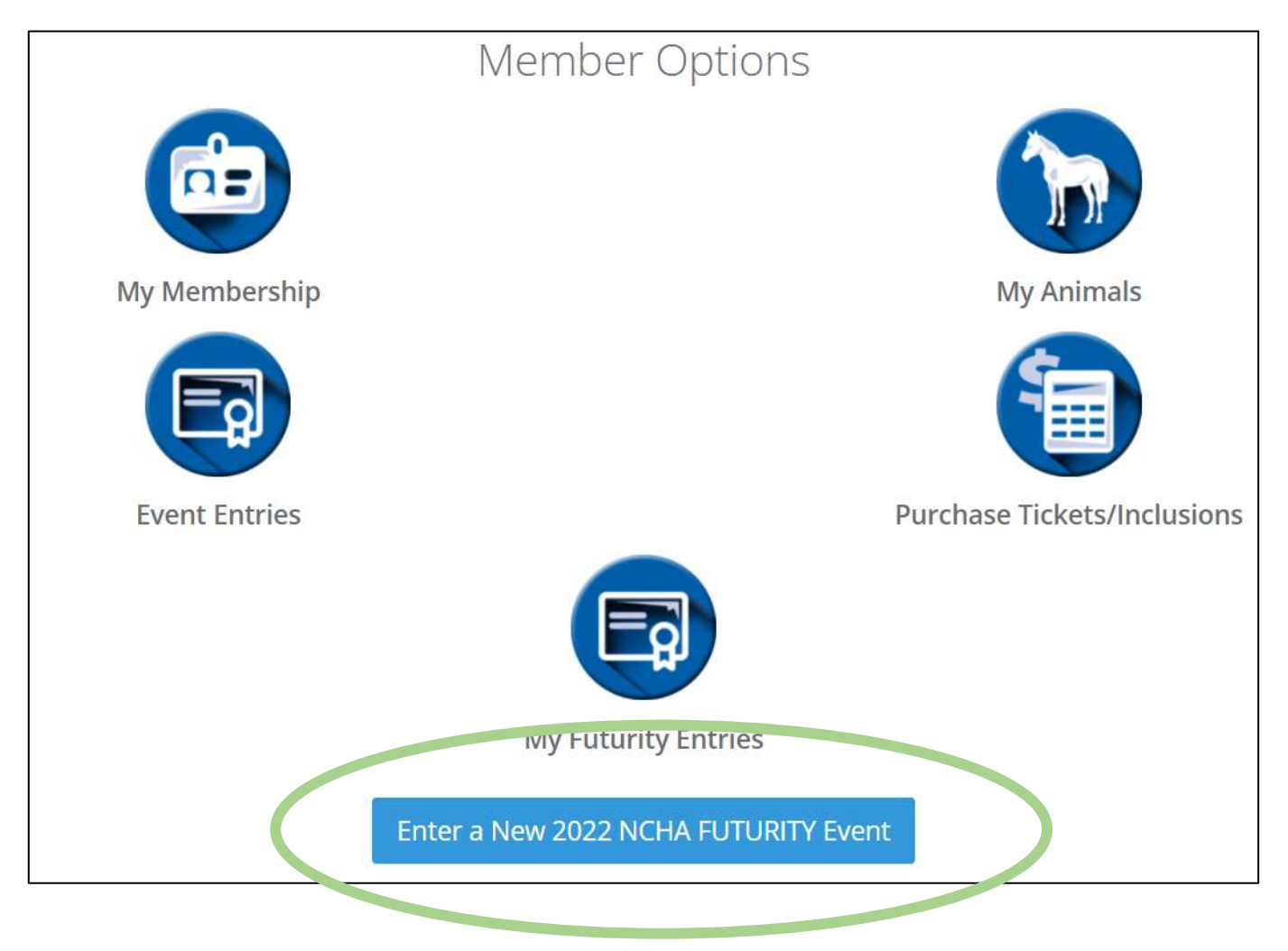

#### STEP THREE -

Select the + Add Futurity Event option. 2022 NCHA FUTURITY Please note: Use this screen to create NEW entries, to pay an installment for an existing entry Click Here Entries Additional Events Cost (as at 08/10/2021 ) Event Competitor Horse There are no event entries, click Add Event to add one.

|                                          |                         |            | Amount Due                              | \$0.00              |
|------------------------------------------|-------------------------|------------|-----------------------------------------|---------------------|
|                                          |                         | Note: Pri  | ces showing a ^ symbol denote events wi | th late fees incluo |
| Enter Bank Details for<br>Account Name * | Prize Money Deposits    | BSB *      | Account Number *                        |                     |
| The name associated with the             | he account              | EG 123 345 | EG 123345                               |                     |
| GST Registered*                          | Notes to Show Secretary |            |                                         |                     |

#### STEP THREE -

Select an event by using the drop-down box titled 'EVENTS'.

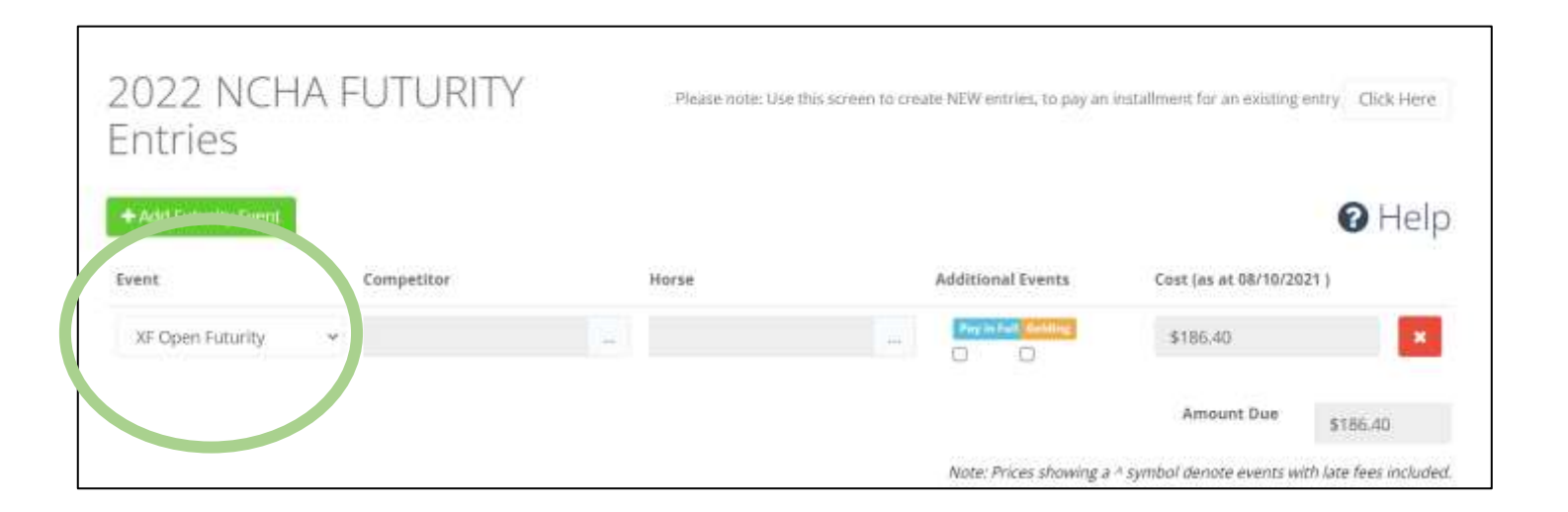

O Help

#### STEP FOUR -

Select \_\_\_\_ option under the 'COMPETITOR' title.

| 2022 NCH/<br>Entries | A FUTURITY | Please note: Use th | is screen to create NEW entries, to pay an in | stallment for an existing | entry Click Here       |
|----------------------|------------|---------------------|-----------------------------------------------|---------------------------|------------------------|
| + Add Futurity Event |            |                     |                                               |                           | 🛛 Help                 |
| Event                | Competitor | Horse               | Additional Events                             | Cost (as at 08/10/20      | 21)                    |
| XF Open Futurity     | v          |                     | ine Pary in Fail: Geneting                    | \$186.40                  | ×                      |
|                      |            |                     |                                               | Amount Due                | \$186.40               |
|                      |            |                     | Note: Prices showing a A                      | symbol denote events w    | th late fees included. |

#### STEP FIVE -

Your screen will then appear as displayed below.

| Choose a Member |                 | ×                |
|-----------------|-----------------|------------------|
| Search          | <b>Q</b> Search | Include Inactive |

#### STEP SIX -

Within the search box, simply type in the name of your rider. Once they have appeared, choose the 'SELECT' option that will appear on the right-hand side.

#### STEP SEVEN -

Complete this same process for the horse section.

Although, if you are wanting a slot, type 'slot – (your last name)'.

#### STEP EIGHT –

If you have multiple entries, continue selecting the **+** Add option and follow the exactly the same process.

+ Add Futurity Event

| 2022 NCH<br>Entries  | A FUTURITY | Please note: Use t | his screen to create NEW entries, to pay an | installment for an existing | entry Click Here |
|----------------------|------------|--------------------|---------------------------------------------|-----------------------------|------------------|
| + Add Futurity Event |            |                    |                                             |                             | 🕜 Help           |
| Event                | Competitor | Horse              | Additional Events                           | Cost (as at 08/10/20        | 121 )            |
| XF Open Futurity     | ٠          |                    | ··· Prog in Failt Caroling                  | \$186.40                    | ×                |
|                      |            |                    |                                             | Amount Due                  | \$186.40         |
|                      |            |                    | Note: Prices showing a                      | A symbol denote events w    | \$186.40         |

#### STEP NINE -

Once you have completed all of your Futurity entries, you have the option to **pay in full** or just pay each instalment separately as they are due.

Please note, if your horse is a gelding, ensure you tick the orange '**GELDING**' box.

#### STEP TEN -

Ensure you provide us with your bank details for prize money deposits. Once you have filled in the necessary fields and ticked all the boxes, select the **Finish & Pay** option.

Please note that you will be able to upload horse identification after completing your entries.

| Account Name *               |                              | 858.*      | Account Number * |
|------------------------------|------------------------------|------------|------------------|
| The name associated with the | KE GEEDMINN                  | EG 123 345 | EG 123345        |
| SST Registerod*              | Notes to Show Secretary      |            |                  |
| rms and Conditions*          | ems and Conditions of Entry. |            |                  |

#### STEP ELEVEN -

Once you have filled in the necessary payment fields, select the Finish & Pay Option.

|   | Card Number  | Security Code |
|---|--------------|---------------|
|   |              | •             |
| 1 | Name on Card | Expiration    |
|   |              | MM ~ / YY ~   |
|   | Vestpa       | c Payway-     |
|   |              | -             |

#### STEP TWELVE –

When payment has been completed, you are then able to upload your horse identification papers.

Your screen will appear as shown below, click the green button.

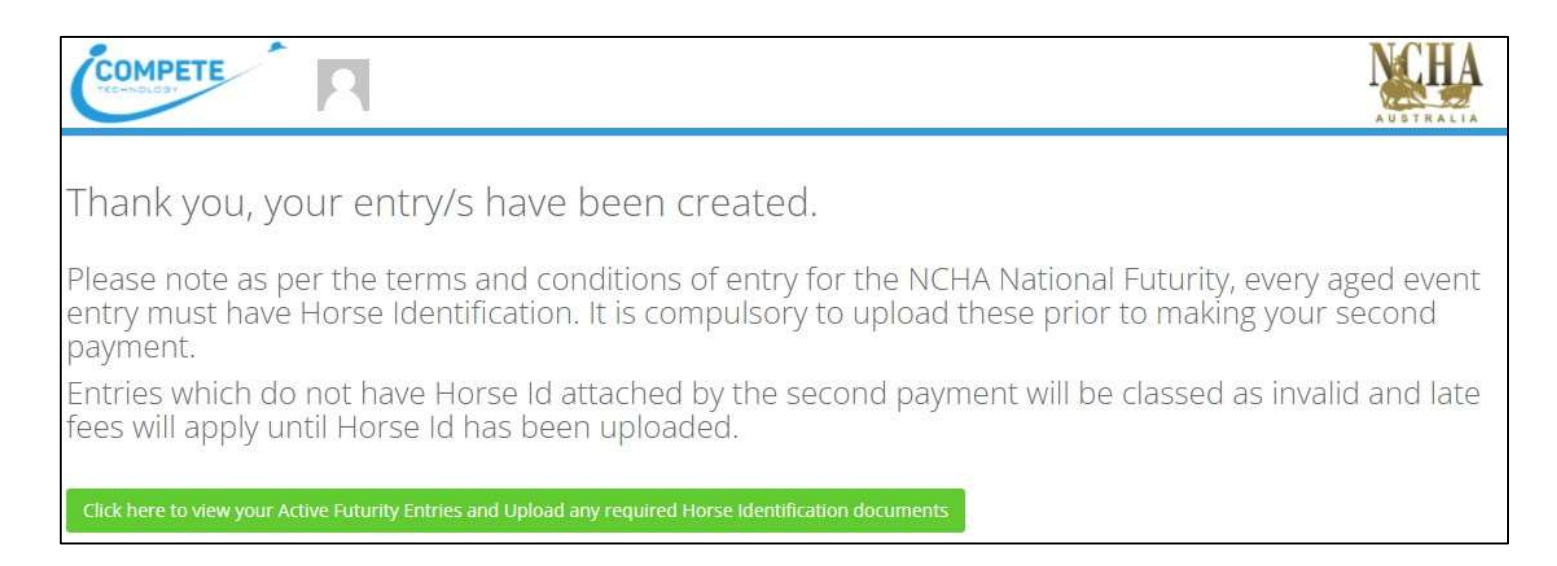

#### STEP THIRTEEN -

Your screen will then look like this, click on the <sup>OUpload</sup> button to upload your proof of age documentation.

*Please note – If you are entering a slot, you will need to download the slot form from the NCHA website to upload in this section.* 

| 682      | 2 NCHA FL           | TURITY Entrie            | s Summary                  |                                                    |                                           |                                          |                                   |                  |                   |                  |
|----------|---------------------|--------------------------|----------------------------|----------------------------------------------------|-------------------------------------------|------------------------------------------|-----------------------------------|------------------|-------------------|------------------|
| ea       | se find bek         | ow your entries          | for the 2022 N             | CHA FUTURITY along wi                              | th your scheduled p                       | aayment progress.                        |                                   |                  |                   |                  |
| 5 P<br>8 | ay your Ent         | try installment<br>Horse | tick the box(s) b<br>Rider | elow you wish to pay a<br>Proof of Age<br>Received | nd click Pay Now to<br>Prepaid in<br>Full | proceed to the paym<br>Nomination<br>Fee | sent screen.<br>Second<br>Payment | Third<br>Payment | Fourth<br>Payment | Fifth<br>Payment |
| )        | Open<br>Futurity    | 49ER REY                 |                            | *                                                  | ~                                         | 2218                                     |                                   | and a said       |                   | 14807020         |
| •        | Open<br>Futurity    | A ROYAL<br>AFFAIR        |                            | & Upload                                           |                                           | 4                                        | 0                                 | 0                | 0                 |                  |
| >        | Non Pro<br>Futurity | A ROYAL<br>AFFAIR        |                            | O Upload                                           |                                           | ~                                        |                                   |                  |                   |                  |

#### STEP FOURTEEN -

Select the **choose file** option to upload your proof of age documentation.

Once completed, hit **add**.

| Add Document               |            |
|----------------------------|------------|
| Choose file No file chosen |            |
| t                          | Add Cancel |

# ACCESSING MY LTE'S

#### STEP ONE -

On your iCompete homepage, select the 'MY MEMBERSHIP' option.

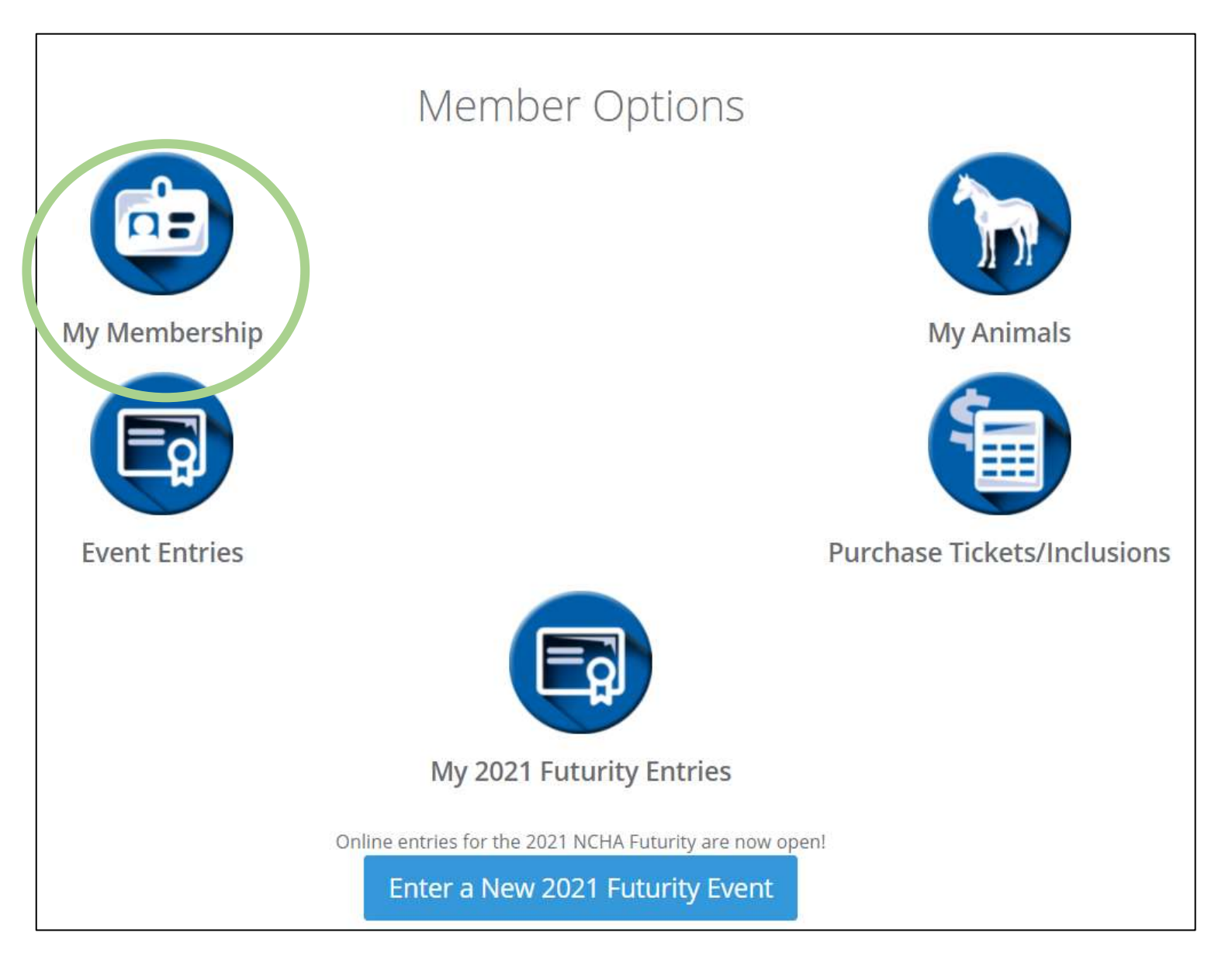

#### STEP TWO -

Your screen will appear as displayed below, simply select the 'LTEs' tab to see your LTEs.

| tails Address Contact Details Billing | Show Result LTER |        |                             |        |            |
|---------------------------------------|------------------|--------|-----------------------------|--------|------------|
| TEs for Rider                         |                  |        |                             |        | 🖨 Print Re |
|                                       | \$Won            | Points |                             | \$Won  | Point      |
| IRRENT MON PRO                        | \$0.00           | 0      | CUIRENT OPEN AGED           | \$0.00 | 0          |
| EVICUS NON PRO                        | \$0.00           | 0      | PREVIOUS OPEN AGED          | \$0.00 | 0          |
|                                       | \$0.00           | 0      |                             | \$0.00 | Ø          |
| RRENT OPEN/NOVICE                     | \$0.00           | 0      | CURRENT NON PRO AGED        | \$0.00 | 0          |
| EVIOUS OPEN/WOWICE                    | \$0.00           | 0      | PREVIOUS NON PRO AGED       | \$5.00 | 0          |
|                                       | \$0.00           | 0      |                             | \$0.00 | 0          |
|                                       |                  |        | CURRENT NON PRO RESTRICTED  | \$0.00 | 0          |
|                                       |                  |        | PREVIOUS NON PRO RESTRICTED | \$0.00 | 0          |
|                                       |                  |        |                             | \$0.00 | 0          |
|                                       |                  |        | CURRENT OPEN RESTRICTED     | \$0.00 | 0          |
|                                       |                  |        | PREVIOUS OPEN RESTRICTED    | 90.00  | 0          |
|                                       |                  |        |                             | \$2.00 | 0          |
| TAL NOW PRO/OPEN/W/7V/CE              | \$0.00           | 0      | TOTAL AGED/RESTRICTED       | \$0.00 | 9          |
| ACCUPA MANTIN BANKET                  |                  |        | TOTAL                       | 50.66  | 6          |

#### STEP THREE -

From here you are able to view your LTEs.

If you press the '**PRINT REPORT**' option, your LTEs will be formatted on a PDF.

### **ACCESSING MY HORSES LTE'S**

#### STEP ONE -

On your iCompete homepage, select the 'MY ANIMALS' option.

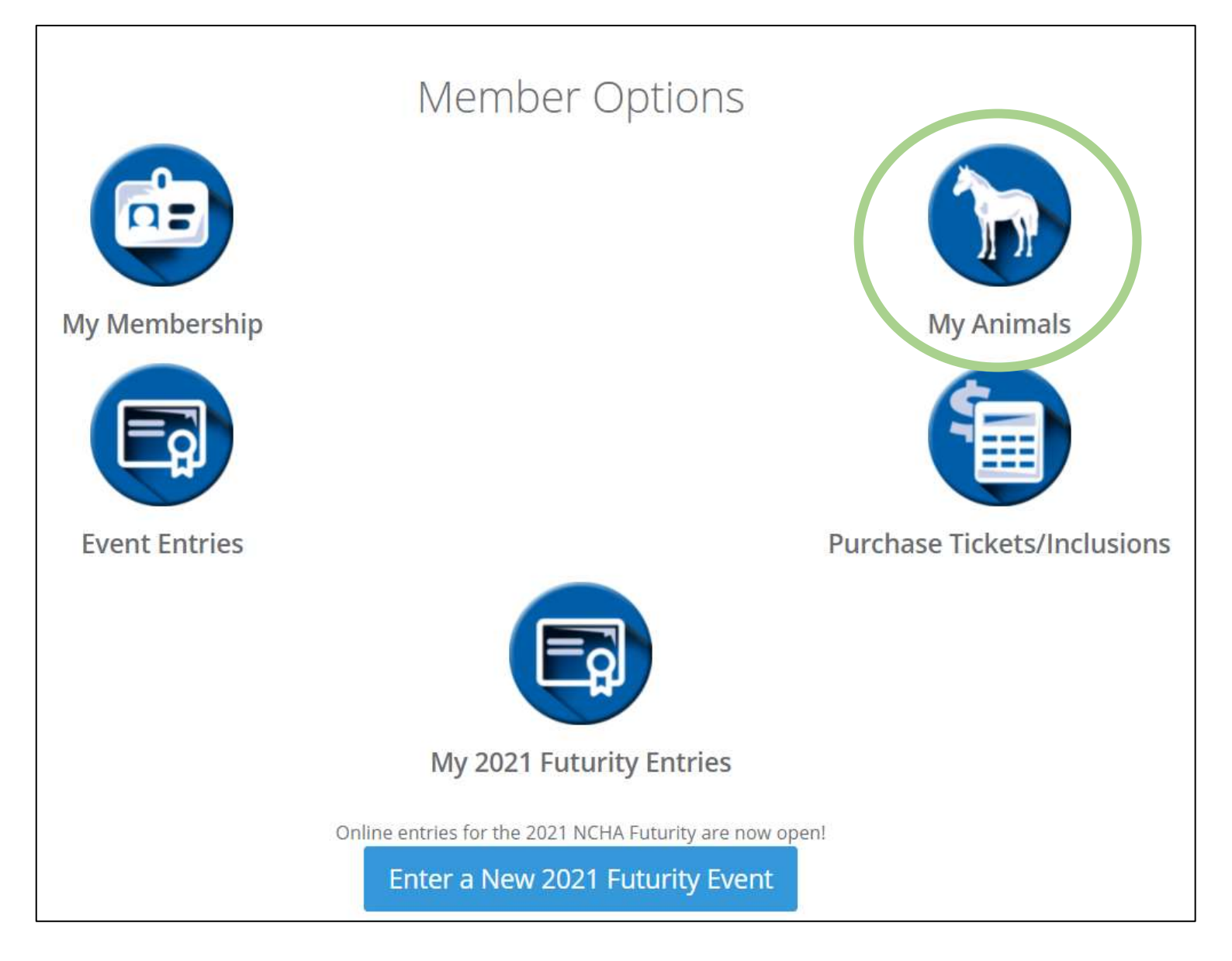

#### STEP TWO -

Select the 'DETAILS' option for your selected horse.

(Please note the horse information down below is an example, your screen won't look like this)

| COMPETE         | 8       |         |               | <b>NCHA</b>           |
|-----------------|---------|---------|---------------|-----------------------|
| Registration No | Name    | Sex     | Date Of Birth | + Register New Animal |
| 123             | HORSE 1 | Station | 1/08/21       | Details               |
| 456             | HORSE 2 | Mare    | 1/08/21       | Details               |
| 789             | HORSE 3 | Mare    | 1/08/21       | Details               |

#### STEP THREE -

Your screen will then appear as displayed below.

Select the 'SHOW RESULTS' option.

| COMPETE                   | 7                |     | N          | CHA      |
|---------------------------|------------------|-----|------------|----------|
| IES UP (IMP) Details      |                  |     |            | Back Hor |
| Details Show Results LTES |                  |     |            |          |
| NCHA Ident                | Name             |     | DOB        | 1.00     |
|                           | TIMES UP (IMP)   |     | 07/05/2008 |          |
| 10366                     |                  |     |            |          |
| 10366<br>SexCode          | Colour           |     |            |          |
| SexCode<br>Stallion       | Colour<br>Sorrel |     |            |          |
| SexCode<br>Stallion       | Colour<br>Sorrel | Dem |            |          |

#### STEP FOUR -

Your screen will then appear as displayed below.

By selecting the **COPY**, **CSV** or **EXCEL** options, you are able to download this information onto your device as an editable spreadsheet.

| COMPETE           |                     |               |       | NCHA    |          |        |     |
|-------------------|---------------------|---------------|-------|---------|----------|--------|-----|
| HORSE 1 Deta      | ails                |               |       |         |          | inc.   | Har |
| Decails Show Resu | Ata ETEs            |               |       |         |          |        |     |
| Show Results fo   | or Animal           | LTE: \$       |       | YTD: \$ | Search   |        |     |
| Date .            | , Show              | Event         | Rider | Place   | Dollar   | Points | .1  |
| 13/03/2016        | NATIONAL FINALS     | Semior Youth  |       | η.      | \$0.00   | 3      |     |
| 28/62/2016        | NORTHERN RIVERS CHC | Service Youth |       | .2      | \$5.00   |        |     |
| 21/02/2016        | SUSAN WILLIAMS      | Semar Youth   |       | 4       | \$28.85  | 2      |     |
| 21/02/2018        | SUSAN WILLIAMS      | STRUCK NOVICE |       | 2       | \$127.58 | 2      |     |

### **VIEWING MY SHOW RESULTS**

#### STEP ONE –

On your iCompete homepage, select the 'MY MEMBERSHIP' option.

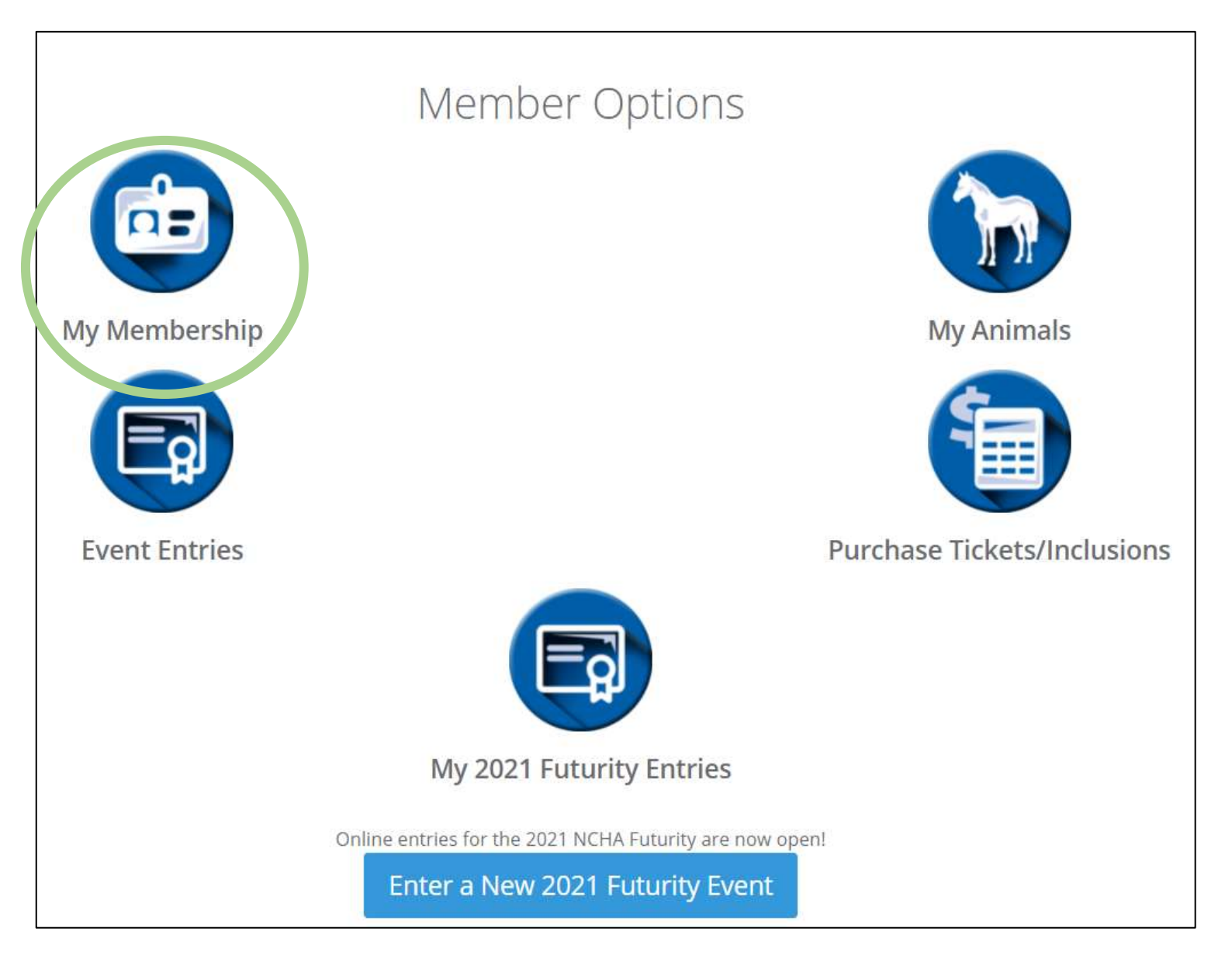

#### STEP TWO -

Your screen will appear as displayed below, simply select the 'SHOW RESULTS' tab to see your show results.

| My Membership Details                   |                   |                           |       |             |          | Taick Horne |
|-----------------------------------------|-------------------|---------------------------|-------|-------------|----------|-------------|
| Save Changes @Carroll                   |                   |                           |       |             |          |             |
| Details Address Contact Details Billing | Show Results LTER |                           |       |             |          |             |
| Results for Rider                       | LTE: \$0.00       |                           |       | YTD: \$0.00 |          |             |
| Show All v entries Copy CSV Expe        |                   |                           |       |             | Search:  |             |
| Date + Show                             | Event             | Animal                    | Place | Dollar      | Points   |             |
|                                         |                   | No data available mitable |       |             |          |             |
| Showing 0 to 0 of 0 entries             |                   |                           |       |             | Prentous | 1 Next      |
|                                         |                   |                           |       |             |          |             |
|                                         |                   |                           |       |             |          |             |
|                                         |                   |                           |       |             |          |             |
| STEP THREE                              | _                 |                           |       |             |          |             |

#### STEP THREE -

You can use the 'SEARCH' bar to look up specific statuses.

For example, if you were to type in the word 'Rookie', iCompete will bring up every single one of your Rookie results.

#### STEP FOUR -

To download your show results into an editable document, select the 'CSV' or 'EXCEL' buttons.

| Membership Details                      |                   |              |             |          | flack Ho |
|-----------------------------------------|-------------------|--------------|-------------|----------|----------|
| Save Changes Save                       |                   |              |             |          |          |
| Details Address Contact Details Billing | Show Results LTER |              |             |          |          |
| Results for Rider                       | LTE: \$0.00       |              | YTD: \$0.00 |          |          |
| Show All v entries Core CSV Excel       | —                 |              |             | Search:  |          |
| Date                                    | Event Animal      | Place        | Dollar      | Points   | 1.       |
|                                         | No date avail     | abla m tabla |             |          |          |
| Showing 0 to 0 of 0 entries.            |                   |              |             | Prentous | 1 Next   |
|                                         |                   |              |             |          |          |

### **CREATING A NEW HORSE**

#### STEP ONE -

On your iCompete homepage, select the 'MY ANIMALS' option.

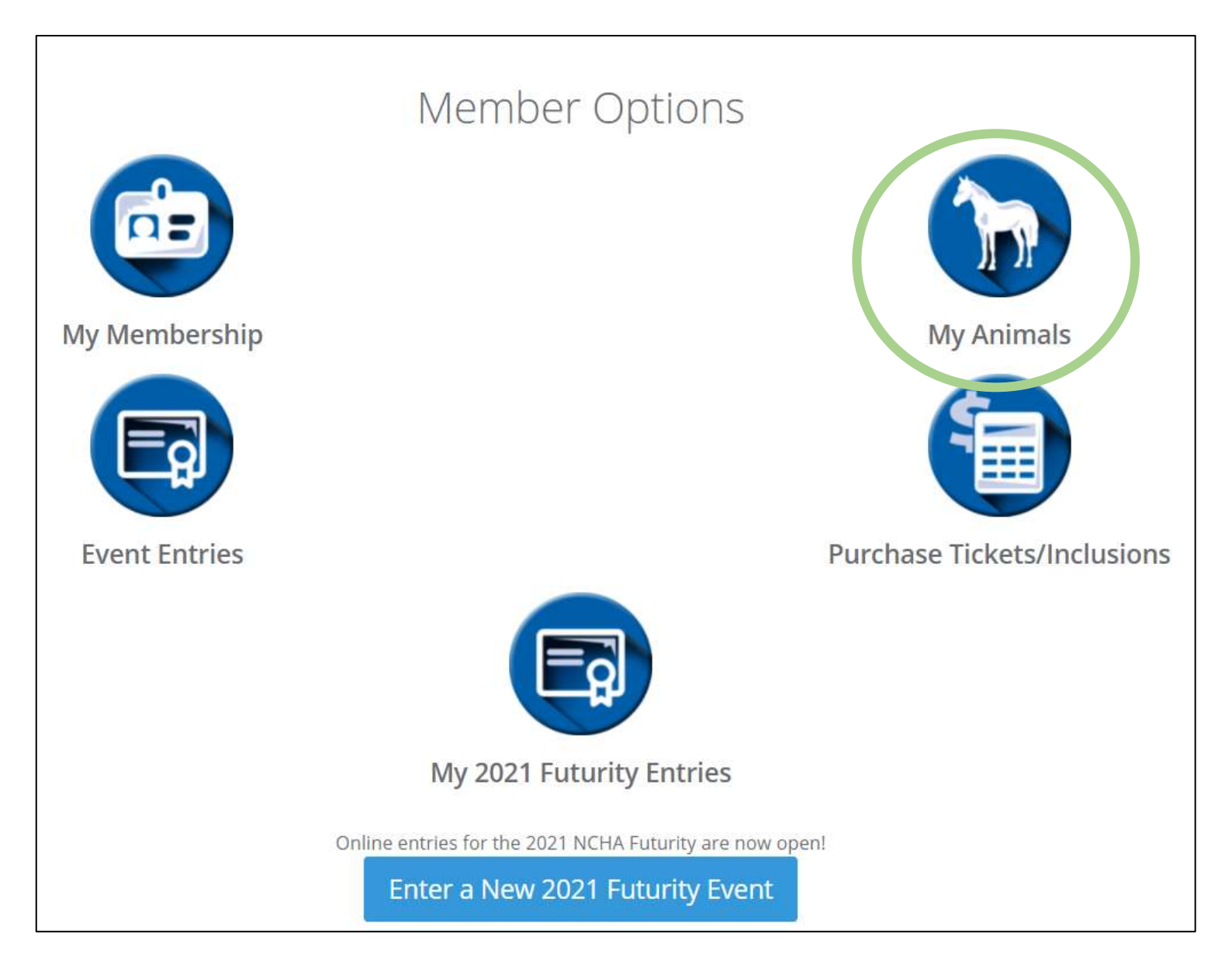

#### STEP TWO -

Your screen will then appear as displayed below.

To create or register a new horse, select the + Register New Animal option.

|                 |                   |         |               | + Register New Animal |
|-----------------|-------------------|---------|---------------|-----------------------|
| Registration No | Name              | Sex     | Date Of Birth |                       |
| 75568           | SLOT - SHARP TEST | Gelding | 1/10/2018     | Getalis               |

#### STEP THREE -

Ensure you correctly fill in the fields below, using the horse's Certificate of Registration.

It is important that these details are correct for future records and processes of this horse within the NCHA office and event programming.

| Association Ident (EG AQHA Rego No) |    | Name   |   |     |    | Date Of Birth |    |
|-------------------------------------|----|--------|---|-----|----|---------------|----|
|                                     |    |        |   |     |    |               | II |
| ex                                  |    | Colour |   |     |    |               |    |
| Gelding                             | ¥. | Bay    |   |     | Υ. |               |    |
| lire                                |    |        |   | Dam |    |               |    |
|                                     |    |        | - |     |    |               | -  |
| S. 8.                               |    |        |   |     |    |               |    |
| Sreeder                             |    |        |   |     |    |               |    |
| Miss Madison sharp                  |    |        |   |     |    |               |    |
| Votes                               |    |        |   |     |    |               |    |
|                                     |    |        |   |     |    |               |    |
|                                     |    |        |   |     |    |               |    |
|                                     |    |        |   |     |    |               |    |
|                                     |    |        |   |     |    |               |    |
|                                     |    |        |   |     |    |               |    |

#### STEP FOUR -

#### Once this horse has been correctly created, click the

Create horse

option.

| Association Ident (EG AQHA Rego No) |   | Nome   |   |     |    | Date Of Birth |   |
|-------------------------------------|---|--------|---|-----|----|---------------|---|
| 5.ex                                |   | Colour |   |     |    |               | m |
| Gelding                             | × | Bay    |   |     | .* |               |   |
| Sire                                |   |        |   | Dam |    |               |   |
|                                     |   |        | - |     |    |               | - |
| Breeder                             |   |        |   |     |    |               |   |
| Miss Madison Sharp                  |   |        | - |     |    |               |   |
| Notes                               |   |        |   |     |    |               |   |
|                                     |   |        |   |     |    |               |   |
|                                     |   |        |   |     |    |               |   |
|                                     |   |        |   |     |    |               |   |
|                                     |   |        |   |     |    |               |   |

#### STEP FIVE -

Once you have created your horse, make sure you contact the NCHA office on <u>office@ncha.com.au</u> so we can review and release your horse within the iCompete system.

### **HORSE TRANSFERS**

#### STEP ONE -

To successfully complete a horse transfer, head over to the NCHA website and download a **Horse Transfer Form**.

NCHA Website – <u>www.ncha.com.au</u>

#### STEP TWO -

Once you are on the NCHA website, hover your mouse over the 'INDUSTRY INFORMATION' tab.

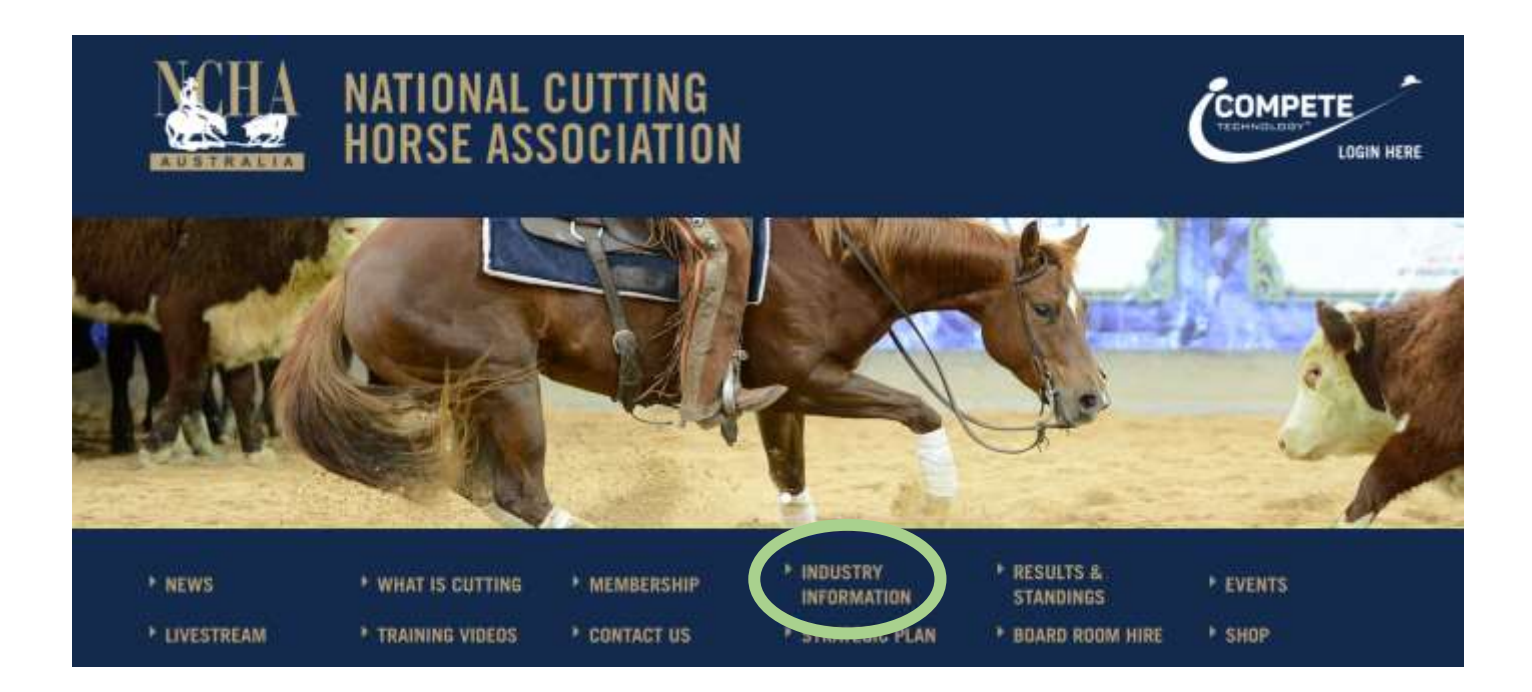

#### STEP THREE –

Within the banner that appears, move your mouse down the page until you come across the 'HORSE FORMS' option.

#### STEP FOUR –

Click on the 'HORSE TRANSFER' form.

Home > Forms > Horse Forms Horse Forms • Vet Declaration Form • Age Inspection Form • Horse Transfer Form as of 1-jan-2020

#### STEP FIVE -

Once you have downloaded the horse transfer form, please fill in the necessary fields correctly.

| Ind                                                                                                    | tional Cuttin                                                                                                    | g Horse Ass                                                                                                    | ociation                                        |                  |
|----------------------------------------------------------------------------------------------------|----------------------------------------------------------------------------------------------------|----------------------------------------------------------------------------------------------------|-------------------------------------------------|------------------|
| 0                                                                                                    | FFICIAL TRANSF                                                                                                    | ER CERTIFICA                                                                                                    | TE                                              |                  |
| I herby certify that the:                                                                                                    |                                                                                                    |                                                                                                    |                                                 |                  |
| Circle the one of the following                                                                                                    | MARE                                                                                                    | (NAME)<br>STALLION                                                                                                    | GELD                                            | ING              |
| Reg'd NCHA No:                                                                                                    | Date of Birth:                                                                                                    | Bre                                                                                                    | ed Reg No:                                      |                  |
| Sire:                                                                                                    |                                                                                                    |                                                                                                    | 0080500794064505                                |                  |
| Dam:                                                                                                    |                                                                                                    |                                                                                                    |                                                 |                  |
|                                                                                                    |                                                                                                    |                                                                                                    |                                                 |                  |
| Was sold by me (name of transferor                                                                                                    | ):                                                                                                    |                                                                                                    |                                                 |                  |
| to (name of transferee):                                                                                                    |                                                                                                    |                                                                                                    |                                                 |                  |
|                                                                                                    |                                                                                                    |                                                                                                    |                                                 |                  |
| On (date):                                                                                                    | 20<br>wnership to be recorded in the<br>ecretary of the NCHA within 3<br>said horse prior to this form b<br>ce of ownership.                                                                                                    | e Register of the National C<br>O days of the date of sale.<br>eing lodged with the Assoc<br>Signature:               | utting Horse Associat                           | ion Inc., subjer |
| On (date):<br>I hereby authorize the transfer of over<br>to this form being lodged with the S<br>NB: Non Pros are ineligible to show<br>accompanied with notarized eviden<br>Name of Transferor:<br>Address:                  | 20<br>wnership to be recorded in the<br>ecretary of the NCHA within 3<br>said horse prior to this form b<br>ce of ownership.                                                                                                    | e Register of the National C<br>O days of the date of sale.<br>eing lodged with the Assoc<br>Signature:               | utting Horse Associat                           | ion Inc., subjer |
| On (date):<br>I hereby authorize the transfer of outo this form being lodged with the S<br>NB: Non Pros are ineligible to show<br>accompanied with notarized eviden<br>Name of Transferor:<br>Address:<br>Name of Transferee: | 20<br>wnership to be recorded in the<br>ecretary of the NCHA within 3<br>said horse prior to this form b<br>ce of ownership.                                                                                                    | e Register of the National C<br>O days of the date of sale.<br>eing lodged with the Assoc<br>Signature:<br>Signature: | utting Horse Associat<br>iation and this transf | ion Inc., subjer |
| On (date):                                                                                                    | 20<br>wnership to be recorded in the<br>ecretary of the NCHA within 3<br>sald horse prior to this form b<br>ce of ownership.                                                                                                    | e Register of the National C<br>O days of the date of sale.<br>eing lodged with the Assoc<br>Signature:<br>Signature: | utting Horse Associat                           | ion Inc., subjer |
| On (date):                                                                                                    | 20<br>wnership to be recorded in the<br>ecretary of the NCHA within 3<br>said horse prior to this form b<br>ce of ownership.                                                                                                    | e Register of the National C<br>O days of the date of sale.<br>eing lodged with the Assoc<br>Signature:<br>Signature: | utting Horse Associat                           | ion Inc., subjer |
| On (date):                                                                                                    | 20<br>wnership to be recorded in the<br>ecretary of the NCHA within 3<br>said horse prior to this form b<br>ce of ownership.                                                                                                    | e Register of the National C<br>O days of the date of sale.<br>eing lodged with the Assoc<br>Signature:<br>Signature: | utting Horse Associat                           | ion Inc., subjer |
| On (date):                                                                                                    | 20<br>wnership to be recorded in the<br>ecretary of the NCHA within 3<br>said horse prior to this form b<br>ce of ownership.<br>tting Horse Association<br>98<br>WORTH NSW 234                                                                                                    | e Register of the National C<br>0 days of the date of sale.<br>eing lodged with the Assoc<br>Signature:<br>Signature: | utting Horse Associat                           | ion Inc., subje  |
| On (date):                                                                                                    | 20<br>wnership to be recorded in the<br>ecretary of the NCHA within 3<br>said horse prior to this form b<br>ce of ownership.<br>titing Horse Association<br>98<br>WORTH NSW 234<br><b>fer)</b>                                                                                                | e Register of the National C<br>O days of the date of sale.<br>eing lodged with the Assoc<br>Signature:<br>Signature: | utting Horse Associat                           | ion Inc., subjer |
| On (date):                                                                                                    | 20<br>wnership to be recorded in the<br>ecretary of the NCHA within 3<br>said horse prior to this form b<br>ce of ownership.<br>titing Horse Association<br>98<br>WORTH NSW 234<br>fer)<br>Cheque / Money Order / 1<br>(1.5% fee applies to credit cords<br>considered as invalid and will no | e Register of the National C<br>O days of the date of sale.<br>eing lodged with the Assoc<br>                         | e to insufficient funds your                    | payment will be  |
| On (date):                                                                                                    | 20 where the to be recorded in the ecretary of the NCHA within 3 said horse prior to this form bice of ownership.  Itting Horse Association 98 WORTH NSW 234  fer) Cheque / Money Order / (1.5% fee applies to credit cords considered as invalid and will no                                 | e Register of the National C<br>0 days of the date of sale.<br>eing lodged with the Assoc<br>                         | e to insufficient funds your                    | payment will be  |

#### STEP SIX-

When this form has been completed by both parties, it can then be sent into the NCHA office.

Please note that the new owner is the party in which is required to pay the \$55.00 transfer fee.

It is essential that if you make any changes of ownership to a horse that you update the NCHA office to enable us to keep our database as current as possible.